## TD Phone User's Manual

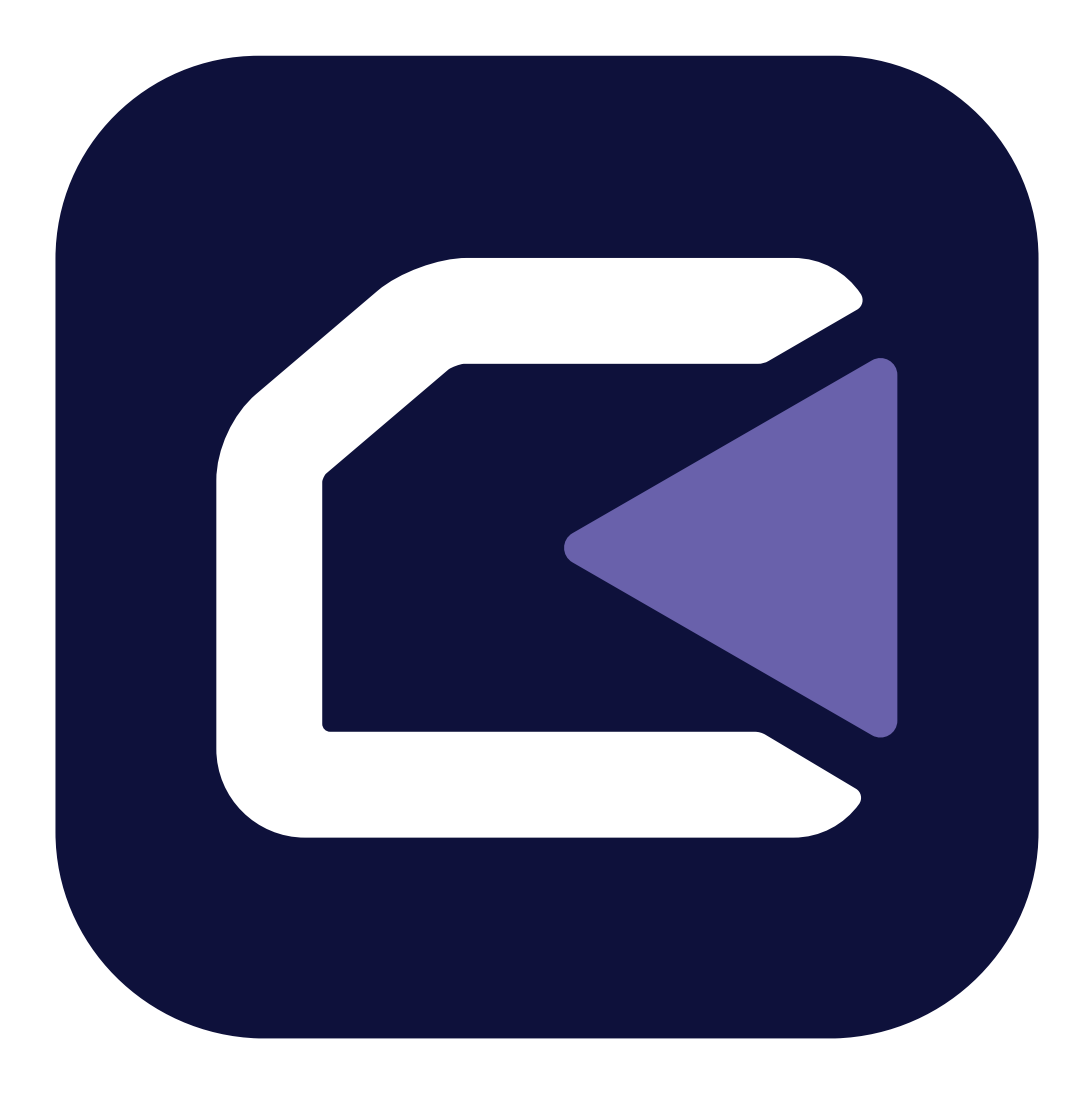

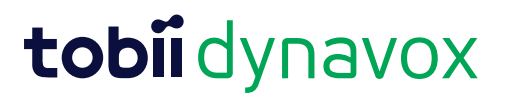

#### User's Manual TD Phone

Version 1.7 2025-04-01 All rights reserved. Copyright © Dynavox Group AB (publ)

No part of this document may be reproduced, stored in a retrieval system, or transmitted in any form, by any means (electronic, photocopying, recording, or otherwise) without the prior written permission of the publisher.

Copyright protection claimed includes all forms and matters of copyrightable material and information allowed by statutory or judicial law or hereafter granted, including without limitation, material generated from the software programs which are displayed on the screen such as screen displays, menus, etc.

The information contained in this document is proprietary to Dynavox Group AB. Any reproduction in part or whole without prior written authorization by Dynavox Group AB is prohibited.

Products that are referred to in this document may be either trademarks and/or registered trademarks of the respective owners. The publisher and the author make no claim to these trademarks.

While every precaution has been taken in the preparation of this document, the publisher and the author assume no responsibility for errors or omissions, or for damages resulting from the use of information contained in this document or from the use of programs and source code that may accompany it. In no event shall the publisher and the author be liable for any loss of profit or any other commercial damage caused or alleged to have been caused directly or indirectly by this document.

Content subject to change without notice.

Please check Tobii Dynavox website. www.TobiiDynavox.com for updated versions of this document.

#### **Contact Information:**

Dynavox Group AB Löjtnantsgatan 25 115 50 Stockholm Sweden +46 8 522 950 20

Tobii Dynavox Ltd. Sheffield Technology Parks Cooper Buildings Arundel Street Sheffield S1 2NS United Kingdom +44 (0)114 481 00 11 Tobii Dynavox LLC 2100 Wharton Street, Suite 400 Pittsburgh, PA 15203 USA +1-800-344-1778

Tobii Dynavox (Suzhou) Co. Ltd Unit 11/12, Floor 3, Building B, No.5 Xinghan Street, SIP, Suzhou P.R.China 215021

+86 512 69362880

CE

## **Table of Contents**

| 1 | About                             | t TD Pho                                                                               | ne                                                               |  |  |  |
|---|-----------------------------------|----------------------------------------------------------------------------------------|------------------------------------------------------------------|--|--|--|
|   | 1.1                               | Intendeo                                                                               | d Use                                                            |  |  |  |
| 2 | First \$                          | Startup                                                                                |                                                                  |  |  |  |
| 3 | Connecting your Phone to TD Phone |                                                                                        |                                                                  |  |  |  |
|   | 3.1                               | Prerequ<br>3.1.1                                                                       | isites<br>Supported Phones                                       |  |  |  |
|   | 3.2                               | Connect                                                                                | ting a Phone                                                     |  |  |  |
| 4 | Overv                             | view of TI                                                                             | D Phone                                                          |  |  |  |
|   | 4.1                               | The Mai                                                                                | n Page                                                           |  |  |  |
|   | 4.2                               | The Sta                                                                                | The Status Bar                                                   |  |  |  |
|   | 4.3                               | Off-Screen Menus in TD Phone       1         4.3.1       The Off-Screen Menu         1 |                                                                  |  |  |  |
|   | 4.4                               | The Dashboard                                                                          |                                                                  |  |  |  |
|   | 4.5                               | Track St                                                                               | tatus Box                                                        |  |  |  |
| 5 | Using                             | TD Pho                                                                                 | ne                                                               |  |  |  |
|   | 5.1                               | Actions                                                                                | in the Off-Screen Menu                                           |  |  |  |
|   |                                   | 5.1.1                                                                                  | How do I Activate TD Switcher in TD Phone?                       |  |  |  |
|   |                                   | 5.1.2<br>5.1.3                                                                         | How do I Activate the Dashboard in TD Phone?                     |  |  |  |
|   |                                   |                                                                                        | Pause in TD Phone                                                |  |  |  |
|   |                                   |                                                                                        | 5.1.3.1 How do I Pause the Eye Tracking in TD Phone?             |  |  |  |
|   |                                   |                                                                                        | 5.1.3.2 How can I See if the Eye Tracking is Paused in TD Phone? |  |  |  |
|   |                                   |                                                                                        | 5.1.3.3 How do I Resume the Eye Tracking in TD Phone             |  |  |  |
|   |                                   | 5.1.4                                                                                  | Do Not Disturb Mode in TD Phone                                  |  |  |  |
|   |                                   |                                                                                        | 5.1.4.1 How do I Activate Do Not Disturb Mode in TD Phone?       |  |  |  |
|   |                                   | E 4 E                                                                                  | 5.1.4.2 How do I Deactivate Do Not Disturb Mode in TD Phone?     |  |  |  |
|   |                                   | 5.1.5                                                                                  | Privacy Mode in TD Phone                                         |  |  |  |
|   |                                   |                                                                                        | 5.1.5.1 How do I Activate Privacy Mode in TD Phone?              |  |  |  |
|   |                                   |                                                                                        | 5.1.5.2 How do I Deactivate Privacy Mode In TD Phone?            |  |  |  |
|   | 5.2                               | The Acti                                                                               | ions on the Dashboard                                            |  |  |  |
|   |                                   | 5.2.1                                                                                  | How do I Activate the Dashboard in TD Phone?                     |  |  |  |
|   |                                   | 5.2.2                                                                                  | How do I Activate an Action from the Dashboard in TD Phone?      |  |  |  |
|   |                                   | 5.2.3                                                                                  | How do I Access the Settings in TD Phone?                        |  |  |  |
|   | 5.3                               | Phone C                                                                                | Calls                                                            |  |  |  |
|   |                                   | 5.3.1                                                                                  | How do I Make a Call in TD Phone?                                |  |  |  |
|   |                                   |                                                                                        | 5.3.1.1 How do I Make a Call from Contacts in TD Phone?          |  |  |  |
|   |                                   |                                                                                        | 5.3.1.2 How do I Make a Call Using the Keypad in TD Phone?       |  |  |  |
|   |                                   | <b>F A C</b>                                                                           | 5.3.1.3 How do I Make a Call from Recents in TD Phone?           |  |  |  |
|   |                                   | 5.3.2                                                                                  | How do I Receive a Phone Call in TD Phone?                       |  |  |  |
|   | 5.4                               | Messag                                                                                 | es                                                               |  |  |  |
|   |                                   | 5.4.1                                                                                  | How do I Send a Message in TD Phone?                             |  |  |  |
|   |                                   |                                                                                        | 5.4.1.1 How do I Send a Message from Contacts in TD Phone?       |  |  |  |
|   |                                   |                                                                                        | 5.4.1.2 How do I Send a Message from Messages in TD Phone?       |  |  |  |
|   |                                   |                                                                                        | 5.4.1.3 How do I Send a Message from the Keypad in TD Phone?     |  |  |  |
|   |                                   |                                                                                        | 5.4.1.4 How do I Send a Message from Recents in TD Phone?        |  |  |  |
|   |                                   | 5.4.2                                                                                  | How do I see if I have a New Message in TD Phone?                |  |  |  |

|       | 5.4.3          | How do I Search in Messages in TD Phone?                                      | 25       |
|-------|----------------|-------------------------------------------------------------------------------|----------|
|       | 54.4           | How do I Sneak a Message with Text-to-sneech in TD Phone?                     | 20       |
|       | 5.4.6          | How do I Forward a Message to a Contact in TD Phone?                          | 27       |
|       | 5.4.7          | How do I Forward a Message to Multiple Contacts in TD Phone?                  | 28       |
|       | 5.4.8          | How do I Send a Message to Multiple Contacts in TD Phone?                     | 29       |
|       | 5.4.9          | How do I Interact with a Message in TD Phone?                                 | 29       |
| 5.5   | Contacts       |                                                                               | 30       |
|       | 5.5.1          | How do I Search for a Contact in TD Phone?                                    | 30       |
|       | 5.5.2          | How do I Make a Contact my Favorite in TD Phone?                              | 31       |
|       | 5.5.3          | How do I Add a Contact in TD Phone?                                           | 32       |
|       | 5.5.4<br>5.5.5 | How do I Edit a Contact in TD Phone?                                          | 33<br>24 |
|       | 5.5.5          |                                                                               | 54       |
| 5.6   | How does       | s Mute/Unmute work in TD Phone?                                               | 34       |
| 5.7   | How do I       | Quickly Change the Language for Voice and Keyboard in TD Phone?               | 35       |
| 5.8   | How do I       | use Quick Messages in TD Phone?                                               | 35       |
| 5.9   | How can        | I use Emojis in a Message in TD Phone?                                        | 36       |
| 5.10  | How do I       | Use Abbreviation Expansions in TD Phone?                                      | 37       |
| 5.11  | How do I       | Undo an Action in TD Phone?                                                   | 37       |
| 5.12  | How do I       | Edit a Message in TD Phone?                                                   | 37       |
| 5.13  | Copy and       | Paste                                                                         | 38       |
|       | 5.13.1         | How do I Use Copy in TD Phone?                                                | 38       |
|       | 5.13.2         | How do I Use Paste in TD Phone?                                               | 38       |
|       | 5.13.3         | How do I Copy a Message in TD Phone?                                          | 38       |
| TD Pł | none Setti     | ngs                                                                           | 40       |
| 6.1   | Му Ассог       | ınt                                                                           | 41       |
|       | 6.1.1          | What is a myTobiiDynavox Account?                                             | 41       |
|       | 6.1.2          | How do I Create a myTobiiDynavox Account?                                     | 41       |
|       | 6.1.3          | How do I Backup my Personalized Data?                                         | 41       |
|       | 6.1.4          | How do I Restore my Personalized Data?                                        | 42       |
| 6.2   | Activation     | 1                                                                             | 42       |
|       | 6.2.1          | Activation Method                                                             | 43       |
|       | 622            | 6.2.1.1 How do I Select my Activation Method in TD Phone?                     | 43       |
|       | 0.2.2          | 6.2.2.1 How do I Change the Dwell Time for Activating Buttons in TD Phone?    | 44       |
|       |                | 6.2.2.2 How do I Fine Tune the Dwell Time for Activating Buttons in TD Phone? | 44       |
|       | 6.2.3          | Switch Input                                                                  | 45       |
|       |                | 6.2.3.1 How do I Set a Switch Input for my Switch in TD Phone?                | 45       |
| 6.3   | Calibratio     | n                                                                             | 45       |
|       | 6.3.1          | How does the Calibration Process Work in TD Phone?                            | 46       |
|       | 0.3.Z          | How do I Select which Eye is being Tracked in TD Phone?                       | 47       |
|       | 6.3.4          | How do I Calibrate a User in TD Phone?                                        | 48       |
| 64    | Keyhoard       |                                                                               | 10       |
| 0.4   | 6.4 1          | Activation Method                                                             | 49       |
|       |                | 6.4.1.1 How do I Select my Activation Method for the Keyboard in TD<br>Phone? | 49       |
|       |                |                                                                               |          |

|     |          | 6.4.2.1      | How do I Change the Dwell Time for Keyboard Buttons in TD 4<br>Phone?      |
|-----|----------|--------------|----------------------------------------------------------------------------|
|     |          | 6.4.2.2      | How do I Fine Tune the Dwell Time for Activating Buttons in TD 5<br>Phone? |
|     | 6.4.3    | Prediction . |                                                                            |
|     |          | 6.4.3.1      | How do I Change the Dwell Time for Prediction Buttons in TD 5<br>Phone?    |
|     |          | 6.4.3.2      | How do I Fine Tune the Dwell Time for Prediction Buttons in TD 5<br>Phone? |
|     | 6.4.4    | General      |                                                                            |
|     |          | 6.4.4.1      | How do I Select my Keyboard Language in TD Phone? 5                        |
|     |          | 6.4.4.2      | How do I Download a new Keyboard Language in TD Phone? 5                   |
|     |          | 6.4.4.3      | How do I Turn On/Off Type Sound Feedback in TD Phone? 5                    |
| 6.5 | Conversa | ations       |                                                                            |
|     | 6.5.1    | Quick Mes    | sages                                                                      |
|     |          | 6.5.1.1      | How do I Edit the Quick Messages in TD Phone?                              |
|     |          | 6.5.1.2      | How do I Add a Quick Message in TD Phone? 5                                |
|     |          | 6.5.1.3      | How do I Delete a Quick Message in TD Phone? 5                             |
|     | 6.5.2    | Abbreviatio  | n Expansions                                                               |
|     |          | 6.5.2.1      | How do I Add an Abbreviation Expansion in TD Phone? 5                      |
|     |          | 6.5.2.2      | How do I Edit an Abbreviation Expansion in TD Phone? 5                     |
|     |          | 6.5.2.3      | How do I Delete an Abbreviation Expansion in TD Phone?                     |
| 6.6 | Voices   |              |                                                                            |
|     | 6.6.1    | Voices       |                                                                            |
|     |          | 6.6.1.1      | Installed and Downloadable Voices 5                                        |
|     |          |              | 6.6.1.1.1 How do I Select my Voice in TD Phone? 5                          |
|     |          |              | 6.6.1.1.2 How do I Download a new Voice in TD Phone? 5                     |
|     |          |              | 6.6.1.1.3 How can I Apply a Filter to the Available Voices in TD Phone?    |
|     |          | 6.6.1.2      | Voice Configuration                                                        |
|     |          |              | 6.6.1.2.1 How do I Make Changes to my Voice in TD Phone? . 6               |
|     |          | 6.6.1.3      | Pronunciations                                                             |
|     |          |              | 6.6.1.3.1 How do I Create Pronunciation Exceptions in TD 6<br>Phone?       |
|     | 6.6.2    | Voice Bank   | ting Accounts 6                                                            |
|     |          | 6.6.2.1      | Voice Banking Acconts                                                      |
|     |          |              | 6.6.2.1.1 How can I use my Voice from my Voice Banking 6<br>Service?       |
| 6.7 | My Phone | е            | 6                                                                          |
|     | 6.7.1    | My Phone     |                                                                            |
|     |          | 6.7.1.1      | How do I Reconnect to a Phone in TD Phone?                                 |
|     |          | 6.7.1.2      | How do I Disconnect a Phone from TD Phone?                                 |
|     |          | 6.7.1.3      | How do I Remove/Delete a Phone from TD Phone?                              |
|     |          | 6.7.1.4      | How do I Change the Country Code in TD Phone? 6                            |
|     | 6.7.2    | Contacts     |                                                                            |
|     |          | 6.7.2.1      | How do I Import New and Updated Contacts in TD Phone?                      |
|     | 6.7.3    | Sounds       |                                                                            |
|     |          | 6.7.3.1      | How do I Turn Off Ringtones and Sound Alerts in TD Phone? 6                |
|     |          | 6.7.3.2      | How do I Turn On Ringtones and Sound Alerts in TD Phone? 6                 |
|     | 6.7.4    | Connectior   | 6 Guide                                                                    |
|     |          | 6.7.4.1      | How do I Restart the Connection Guide for TD Phone?                        |
|     | 6.7.5    | Reset TD F   | rhone                                                                      |
|     | 070      | 6.7.5.1      | How Do I Reset and Remove a Phone from TD Phone?                           |
|     | 6.7.6    |              | /IIII TEXT                                                                 |
|     |          | 0.7.0.1      | now do i Change the Respond with Text Message in TD Phone?. 7              |

|   |       | 6.7.7     | Respond w     | <i>v</i> ith speech                                                 | 70        |
|---|-------|-----------|---------------|---------------------------------------------------------------------|-----------|
|   |       |           | 6.7.7.1       | How do I Change the Respond with Speech Message in TD Phone?        | 70        |
|   | 6.8   | General   |               |                                                                     | 71        |
|   |       | 6.8.1     | Application   | Language                                                            | 72        |
|   |       |           | 6.8.1.1       | How do I Select the Application Language in TD Phone?               | 72        |
|   |       | 6 9 9     | 6.8.1.2       | How do I Select to Auto Launch TD Phone?                            | 72        |
|   |       | 0.8.2     |               | JS                                                                  | 73        |
|   |       | 683       | Feedback      |                                                                     | 73        |
|   |       | 0.0.0     | 6.8.3.1       | How do I Send in Feedback for TD Phone to Tobii Dynavox?            | 73        |
|   |       | 6.8.4     | Auto Launo    | ch on Device Startup                                                | 74        |
|   |       |           | 6.8.4.1       | How do I set TD Phone to Auto Launch on my Device?                  | 74        |
|   |       | 6.8.5     | Text Size     |                                                                     | 74        |
|   |       | 0.0.0     | 6.8.5.1       | How do I Select the Text Size in the TD Phone?                      | 74        |
|   |       | 0.8.0     |               | How do I Start the Orientation in the TD Phone?                     | / 5<br>75 |
|   |       | 687       | Terms of S    | Service & Privacy Notice                                            | 76        |
|   |       | 0.0.7     | 6.8.7.1       | How do I Open the Terms of Service                                  | 76        |
|   |       |           | 6.8.7.2       | How do I Open the Privacy Notice                                    | 76        |
| 7 | TD Sw | itcher    |               |                                                                     | 78        |
|   | 7 1   | How do I  | Access TD     | Switcher?                                                           | 78        |
|   | 7.1   |           |               |                                                                     | 70        |
|   | 7.2   | How do I  | Switch to ar  | Application in TD Switcher                                          | 78        |
|   | 7.3   | How do I  | Add an App    | lication to TD Switcher?                                            | 79        |
|   | 7.4   | How do I  | Remove an     | Application from TD Switcher?                                       | 79        |
| 8 | FAQ - | Frequent  | ly Asked C    | Questions                                                           | 80        |
|   | 8.1   | How do I  | Activate Blu  | etooth on the I-Series?                                             | 80        |
|   | 82    | What if m | v device do   | es not appear in the list of Bluetooth devices on my Android phone? | 81        |
|   | 0.2   |           | rocalibrato ( | ar adjust dwall times for TD Phone?                                 | Q1        |
|   | 0.0   |           |               |                                                                     |           |
|   | 8.4   | why do l  | see only the  | e last five messages from my iPhone in Messages?                    | 81        |
|   | 8.5   | How can   | I increase th | e volume of a phone call?                                           | 82        |
|   |       |           |               |                                                                     |           |

# **1** About TD Phone

## 1.1 Intended Use

TD Phone is a custom-built app for calling and messaging with just your eyes in a familiar way, even without previous eye-tracking experience. It is custom designed for people who cannot use their hands to interact with their mobile phone, with conditions such as ALS, CP, spinal cord injury, or traumatic brain injury. Anyone with previous experience with a mobile phone would find the experience familiar and easy to navigate.

TD Phone's design prioritizes familiarity while giving you flexible control over the conversation with the phrase and word prediction.

TD Phone gives people who use eye gaze a simple way to connect with anyone from anywhere.

## 2 **First Startup**

When TD Phone is launched for the first time, the following will be happening:

- 1. Terms of Services will be displayed.
- Terms of Services will be displayed.
   Select the Accept button to accept the Terms of Services.
   Privacy Notice will be displayed.
   Select the Accept button to accept the Privacy Notice.
   The Connection Guide will open.
   Follow the instructions in the Connection Guide.

# **3 Connecting your Phone to TD Phone**

The Connection Guide that launches at first start of TD Phone will guide you to connect you phone to TD Phone.

To connect a second phone, or if you aborted the Connection Guide in the beginning, follow the instructions in *3.2 Connecting a Phone, page 9.* 

TD Phone works with both Android and iPhone.

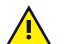

Essential for Successful Connection:

- 1. Your mobile phone **must** always remain unlocked throughout the connection process.
- 2. Settings pages pictured in this guide **must** be visible on your mobile phone.

## 3.1 Prerequisites

Identify an assistant to keep the mobile phone unlocked and to make selections, if needed. Bluetooth must be enabled on your I-Series I-13 or I-16. For more information see, Bluetooth.

## 3.1.1 Supported Phones

- iPhones with the latest major version of iOS.
- Samsung phones running at least Android 10.
- Google Pixel 4 and later running at least Android 10.

## 3.2 Connecting a Phone

| Step | Where to Do Step | Instruction                                                                                          |
|------|------------------|----------------------------------------------------------------------------------------------------|
| 1    |                  | Open TD Phone and review Connection Requirements, if you have not done so already.                   |
| 2    |                  | Fixate your gaze below the screen, in the middle of the eye tracker, or the area of the eye tracker. |
|      | TD Phone         | The Off-Screen Menu will become visible in the lower middle part of the screen.                      |
|      |                  |                                                                                                    |
|      |                  |                                                                                                    |

| Step | Where to Do Step | Instruction                                                                                                    |
|------|------------------|----------------------------------------------------------------------------------------------------|
| 3    | TD Phone         | Select the (Dashboard) button.<br>The Dashboard will open.                                                                                                    |
|      |                  |                                                                                                    |
| 4    | TD Phone         | Select the (Settings) button to access the settings for TD Phone.<br>The TD Phone Settings page will open.                                                                                                    |
|      |                  | Image: Image     Image: Image     Image     Image     Image     Image     Image     Image     Image     Image     Image     Image     Image     Image     Image <thimage< th="">     Image     <thimage< th="">     Image</thimage<></thimage<> |
|      |                  | O     Calibration     Keyboard       Configure your buttoms.     Collibration and configuration, includes calibration, track stotus, and notes     Configure your keyboard and predictors, includes double, and notes                                                                                                    |
|      |                  | Open         Open           Wenion: 126.0.5865 [Development]         EAN: 734007/46/31899                                                                                                    |
| 5    | TD Phone         | Select the (Next Screen) button on the right-hand side.                                                                                                    |

| Step | Where to Do Step | Instruction                                                                                                    |
|------|------------------|----------------------------------------------------------------------------------------------------|
| 6    | TD Phone         | Look for the (My Phone) icon to find the correct settings card.                                                                                    |
|      |                  | TD Phone Settings     TO Phone Settings                                                                                                    |
|      |                  | Conversations Voices My Phone<br>Define jour moment of<br>conversation at k Customize your voice.                                                  |
|      |                  | Open     Open                                                                                                    |
|      |                  | Version: 126.0.36845 (Development) EAN: 7340.074601899                                                                                             |
| 7    | TD Phone         | Select the <b>Open</b> button.<br>The settings page for My Phone will open.                                                                        |
|      |                  | (5) [] My Phone X                                                                                                    |
|      |                  | My Phone Paired mobile phone(s). Not connected Open Connect Mobile phone Connect Mobile phone connection guide. Connect                            |
|      |                  | Contacts     Incost rew contacts from your     mobile phone     Reset     Reset     Reset     Reset     Reset     Reset     Reset     Reset        |
|      |                  | Sounds On Respond with text Unit ringtones and sound alerts On/Off.  On Respond with text Decline the coll and send this text to the Edit Edit     |
|      |                  | Respond with speech.<br>Edit your quick message to communicate Edit<br>incoming colls to others around you.                                        |
|      |                  |                                                                                                    |
| 8    | TD Phone         | Select the <b>Connect</b> button in the <b>Connect Mobile Phone</b> section to start the On-<br>screen assistance for connecting you mobile phone. |
| 9    |                  | Follow the instructions in the <b>On-screen assistance</b> to connect you phone to TD Phone.                                                       |

# 4 Overview of TD Phone

## 4.1 The Main Page

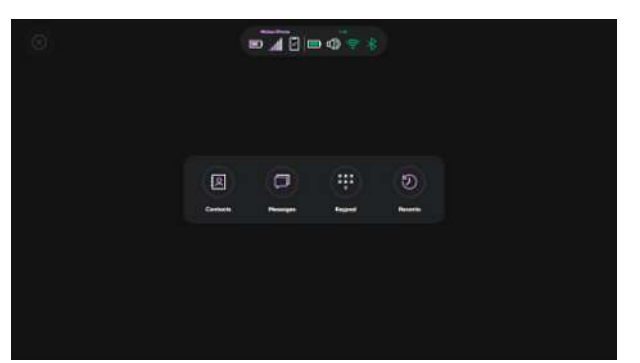

Table 1: The Main Page

| lcon | Button Name | Description                          |
|------|-------------|--------------------------------------|
|      | Contacts    | Takes you to the Contacts list.      |
|      | Messages    | Takes you to the Messages.           |
|      | Keypad      | Takes you to the Keypad.             |
|      | Recents     | Takes you to the Recents activities. |

## 4.2 The Status Bar

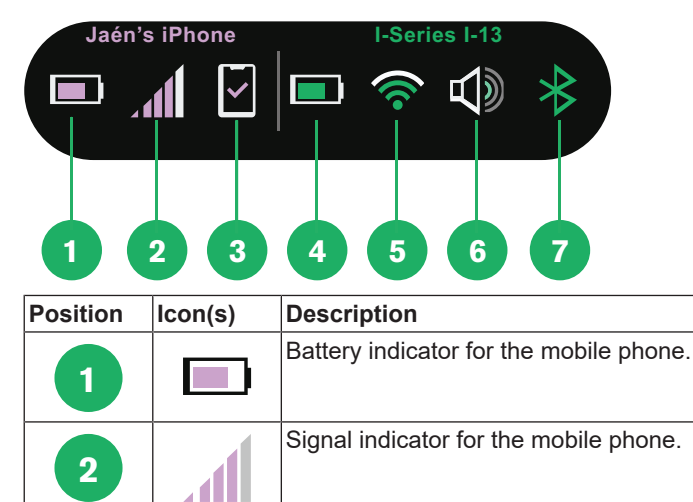

| Position | lcon(s) | Description                            |
|----------|---------|----------------------------------------|
|          | ×       | Mobile not connected to the device.    |
| 3        | •))     | Mobile connecting to the device.       |
|          | ~       | Mobile connected to the device.        |
| 4        |         | Battery indicator for the device.      |
| 5        | <b></b> | Wifi signal indicator for the device.  |
| 6        |         | Volume level indicator for the device. |
|          | *       | Bluetooth is ON for the device.        |
|          | ≯       | Bluetooth is OFF for the device.       |

## 4.3 Off-Screen Menus in TD Phone

## 4.3.1 The Off-Screen Menu

TD Phone has an off-screen menu that allows you to access features in TD Phone, pause/resume gaze, and change applications.

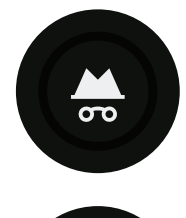

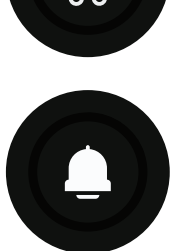

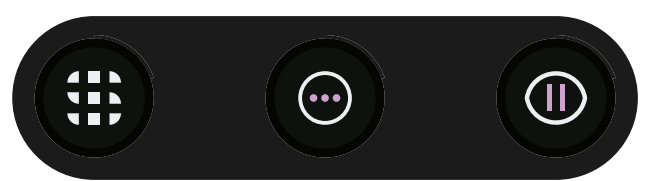

### Table 2: The Off-Screen Menu

| lcon       | Button Name | Description                                                                                                    |
|------------|-------------|----------------------------------------------------------------------------------------------------|
|            | TD Switcher | Opens TD Switcher. For more information, see 7 TD Switcher, page 78.                                                                 |
| $\bigcirc$ | Dashboard   | Opens the Dashboard. For more information, see 4.4 The Dashboard, page 14.                                                           |
|            | Pause       | Pauses the interaction until the Resume Gaze button is selected. For more information, see <i>5.1.3 Pause in TD Phone, page 17</i> . |

| lcon | Button Name            | Description                                                                                              |
|------|------------------------|----------------------------------------------------------------------------------------------------|
| 0    | Do not Disturb<br>Mode | Activates Do Not Disturb Mode. For more information, see 5.1.4 Do Not Disturb Mode in TD Phone, page 18. |
|      | Privacy Mode           | Activates Privacy Mode. For more information, see 5.1.5 Privacy Mode in TD Phone, page 19.               |

## 4.4 The Dashboard

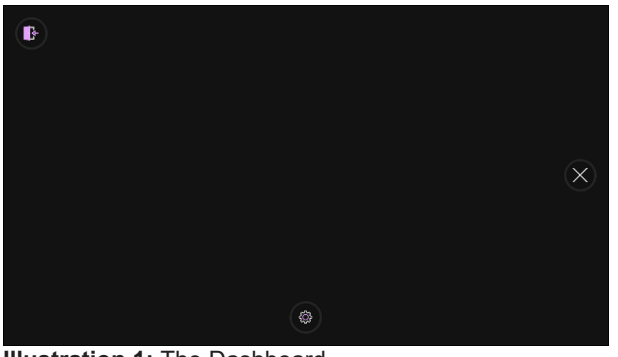

**Illustration 1:** The Dashboard. *Table 3:* The Dashboard

| lcon         | Button Name   | Description                                                                         |
|--------------|---------------|-------------------------------------------------------------------------------------|
|              | Settings      | Opens TD Phone Settings.<br>For more information, see 6 TD Phone Settings, page 40. |
| ß            | Exit TD Phone | Exits TD Phone.                                                                     |
| $\bigotimes$ | Cancel        | Closes the Dashboard.                                                               |

## 4.5 Track Status Box

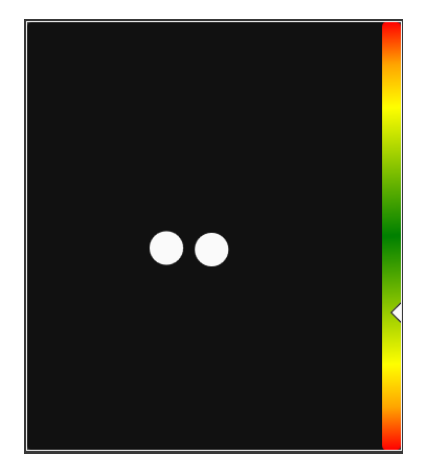

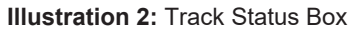

The Track Status function checks if the user is correctly positioned in front of the eye tracker.

- The two (2) white dots The user's eyes and how they are positioned towards the screen. For optimal position, the white dots should be in the middle of the black area.
- The colorful bar on the right with the white arrow How far or close the user is positioned from the screen.
  - If the white arrow is in the middle of the green area of the bar, the user is at the optimal distance from the screen.
  - If the arrow is in the lower part of the bar move the user closer to the eye tracker.
  - If the arrow is in the upper part of the bar move the user further away from the eye tracker.

# 5 Using TD Phone

TD Phone is purpose-built for eye gaze. TD Phone's sole purpose is to empower people with communication and/or physical disabilities to stay in contact with anyone from anywhere using text messaging and phone calling. TD Phone uses your mobile phone's cellular connection. This means TD Phone will work where you are and makes your contacts and recent message history available when you need them.

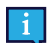

Most of the functions/actions in TD Phone are also Touch and Mouse enabled, making it easier for a Caregiver or Assistant to help the user if needed. The Caregiver or Assistant can select an Action or change the settings for the user much easier.

## 5.1 Actions in the Off-Screen Menu

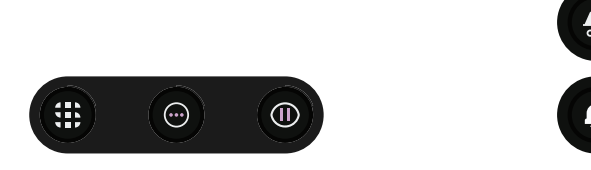

## 5.1.1 How do I Activate TD Switcher in TD Phone?

With TD Switcher, the user can switch between active software and start Tobii Dynavox Applications.

1. Fixate your gaze below the screen, in the middle of the eye tracker, or the area of the eye tracker. The Off-Screen Menu will become visible in the lower middle part of the screen.

| IIIe          | OII-Scieen               |                     |             |           |               | pan      |
|---------------|--------------------------|---------------------|-------------|-----------|---------------|----------|
| 2. Sele<br>TD | ect the<br>Switcher will | (TD Switch<br>open. | er) button. |           |               |          |
| Ø             |                          | jui<br>Sinnathin    | Ppro        |           |               | $\times$ |
|               | G                        | G                   | G           | ٥         |               |          |
|               | TD Contro                |                     | TD Phone    | TO Browne | Comunicator 5 |          |
|               | TD Singp Tota            | Dynawox Smap Scene  |             |           |               |          |
|               |                          |                     |             |           |               |          |
|               |                          |                     |             |           |               |          |

For more information about TD Switcher, see 7 TD Switcher, page 78.

## 5.1.2 How do I Activate the Dashboard in TD Phone?

1. Fixate your gaze below the screen, in the middle of the eye tracker, or the area of the eye tracker. The Off-Screen Menu will become visible in the lower middle part of the screen.

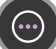

 Select the (Dashboard) button. The Dashboard will open.

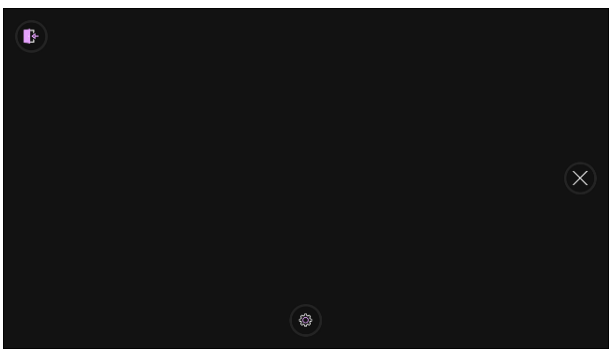

Illustration 3: The Dashboard.

For more information, see 4.4 The Dashboard, page 14 and 5.2 The Actions on the Dashboard, page 19

### 5.1.3 Pause in TD Phone

Using eye gaze is a repeated physical task, and the muscles in use around the eyes can become fatigued. Pausing gaze not only gives you time to look at the screen without interacting but also provides your eyes with time to rest.

- 5.1.3.1 How do I Pause the Eye Tracking in TD Phone?
- 1. Fixate your gaze below the screen, in the middle of the eye tracker, or the area of the eye tracker. The Off-Screen Menu will become visible in the lower middle part of the screen.

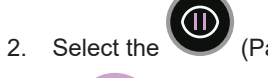

(Pause) button.

A purple pause icon will show briefly on the screen, and there will be a purple border on the outer edges of the screen indicating that TD Phone is paused.

5.1.3.2 How can I See if the Eye Tracking is Paused in TD Phone?

There will be a purple border on the outer edges of the screen.

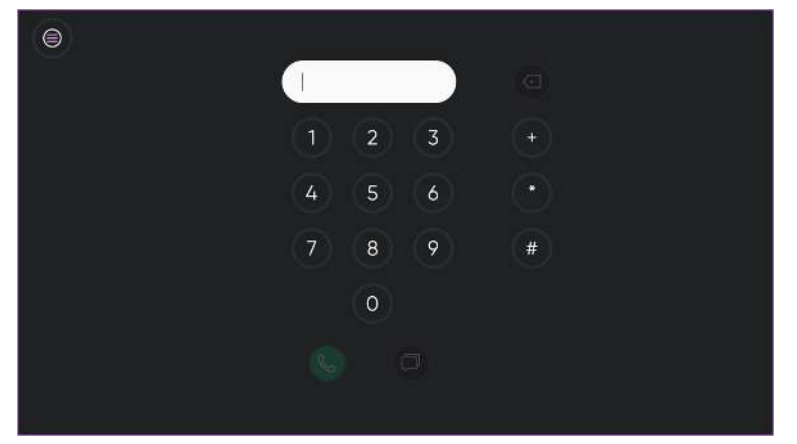

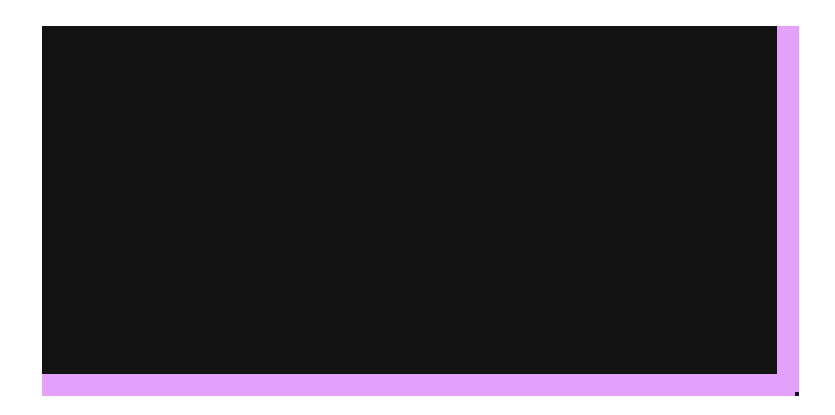

#### 5.1.3.3 How do I Resume the Eye Tracking in TD Phone

- 1. Fixate your gaze below the screen, in the middle of the eye tracker, or the area of the eye tracker.
- 2. The (Resume Gaze) button will become visible in the lower part of the screen.
- 3. Select the 🤎 (Resume Gaze) button to resume eye tracking in TD Phone.

### 5.1.4 Do Not Disturb Mode in TD Phone

If you only want to mute the ringtone and sounds in TD Phone and still get the notifications, see 6.7.3 Sounds, page 68.

#### 5.1.4.1 How do I Activate Do Not Disturb Mode in TD Phone?

1. Fixate your gaze below the screen, in the middle of the eye tracker, or the area of the eye tracker. The Off-Screen Menu will become visible in the lower middle part of the screen.

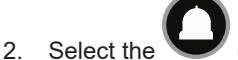

e 🤎 (Do Not Disturb Mode) button.

All notifications from phone calls and messages will be cancelled until deactivation when TD Phone is minimized.

#### 5.1.4.2 How do I Deactivate Do Not Disturb Mode in TD Phone?

1. Fixate your gaze below the screen, in the middle of the eye tracker, or the area of the eye tracker. The Off-Screen Menu will become visible in the lower middle part of the screen.

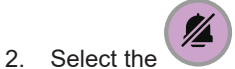

(Deactivate Do Not Disturb Mode) button.

All notifications from phone calls and messages will be activated.

## 5.1.5 Privacy Mode in TD Phone

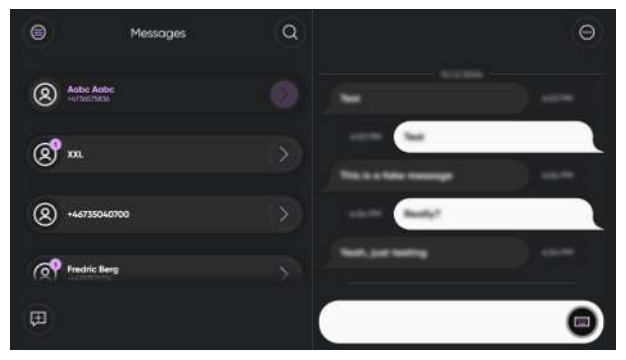

In Privacy Mode, messages will be blurred, but you can still type a new message.

#### 5.1.5.1 How do I Activate Privacy Mode in TD Phone?

1. Fixate your gaze below the screen, in the middle of the eye tracker, or the area of the eye tracker. The Off-Screen Menu will become visible in the lower middle part of the screen.

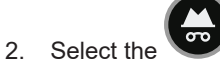

(Privacy Mode) button.

All text messages will be blurred until deactivation.

5.1.5.2 How do I Deactivate Privacy Mode in TD Phone?

1. Fixate your gaze below the screen, in the middle of the eye tracker, or the area of the eye tracker. The Off-Screen Menu will become visible in the lower middle part of the screen.

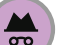

2. Select the (Deactivate Privacy Mode) button.

All text messages will be visible again.

## 5.2 The Actions on the Dashboard

#### 5.2.1 How do I Activate the Dashboard in TD Phone?

The Dashboard is hidden so it will not interfere with and/or distract the user. To call up the Dashboard, follow these steps.

1. Fixate your gaze below the screen, in the middle of the eye tracker, or the area of the eye tracker. The Off-Screen Menu will become visible in the lower middle part of the screen.

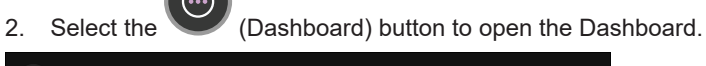

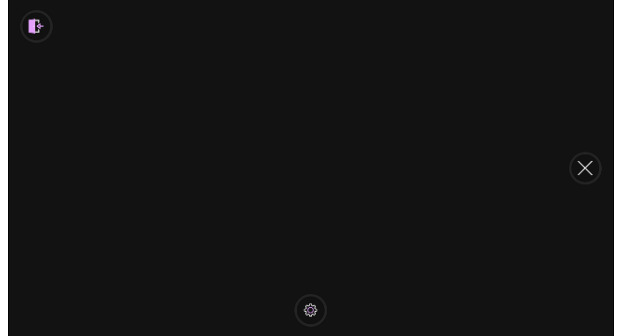

## 5.2.2 How do I Activate an Action from the Dashboard in TD Phone?

1. Fixate your gaze below the screen, in the middle of the eye tracker, or the area of the eye tracker. The Off-Screen Menu will become visible in the lower middle part of the screen.

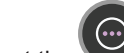

- 2. Select the (Dashboard) button to open the Dashboard.
- 3. Select the button to be executed from the Dashboard or select the close button to cancel.

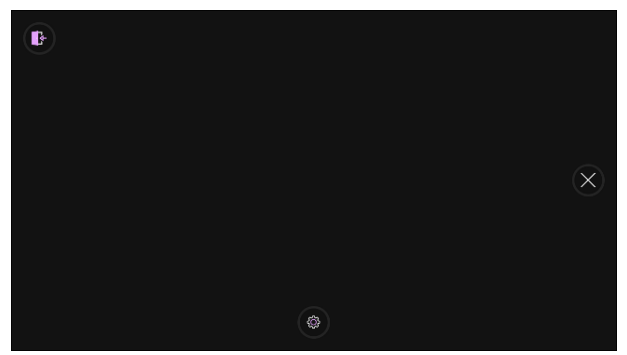

#### 5.2.3 How do I Access the Settings in TD Phone?

- 1. Fixate your gaze below the screen, in the middle of the eye tracker, or the area of the eye tracker. The Off-Screen Menu will become visible in the lower middle part of the screen.
- 2. Select the

(Dashboard) button to open the Dashboard.

Select the (Settings) button to access the settings for TD Phone.
 For more information about available settings, see 6 TD Phone Settings, page 40.

## 5.3 Phone Calls

### 5.3.1 How do I Make a Call in TD Phone?

There are three (3) ways of making a phone call from TD Phone.

- From Contacts, see 5.3.1.1 How do I Make a Call from Contacts in TD Phone?, page 20.
- Using the Keypad, see 5.3.1.2 How do I Make a Call Using the Keypad in TD Phone?, page 21.
- From Recents, see 5.3.1.3 How do I Make a Call from Recents in TD Phone?, page 21.

| 5311    | How do !  | l Make a | Call from | Contacts i | in TD | Phone?  |
|---------|-----------|----------|-----------|------------|-------|---------|
| 0.0.1.1 | 11000 001 | i mane a |           | Contacto   |       | I HOHC: |

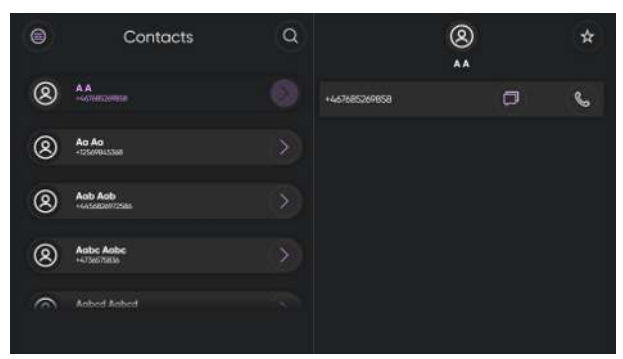

| 1.       | Select the (Main Page) button.                                                                                             |
|----------|----------------------------------------------------------------------------------------------------|
| 2.<br>3. | Select the (Contacts) button from the Main Page.<br>Scroll to the contact in the contact list to find the contact to call. |
|          | Gaze in the area above the contact list to scroll up and gaze in the area below the contact list to scroll down.           |
| 4.       | Select the ext to the contact to open the information about that contact.                                                  |
| 5.       | Select the (Call) button to call the contact.                                                                              |
| 6.       | Select the to confirm calling the contact or select the (Hang up) button to cancel the call.                               |

5.3.1.2 How do I Make a Call Using the Keypad in TD Phone?

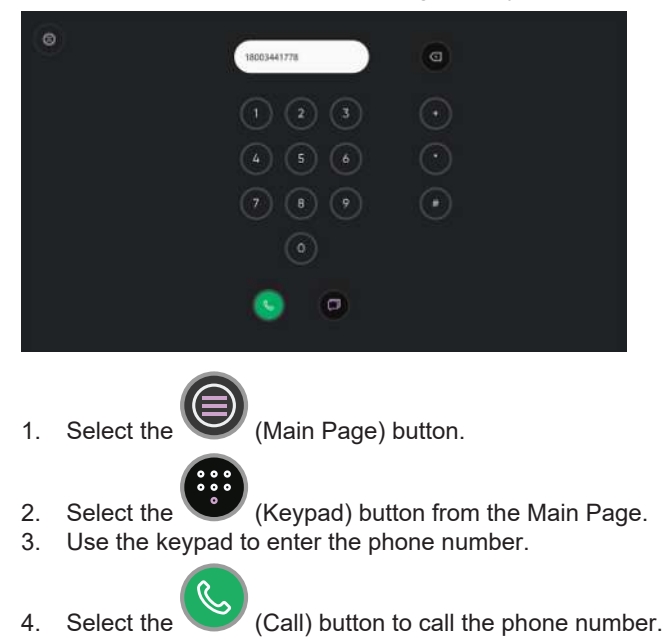

5.3.1.3 How do I Make a Call from Recents in TD Phone?

|   | Recents                       | Q<br>John S                | )<br>mith            |
|---|-------------------------------|----------------------------|----------------------|
| 8 | John Smith<br>+155503454      | 0                          | Ø                    |
| 0 | Jane Dae<br>+1555/54.221      | C <sup>an</sup> Minut Coll | 2/12/2024 12:05:05 P |
| 8 | Victor Kremp                  | Cut Cut                    | 2/12/2024 12:08:05 P |
|   |                               | 🕲 calin                    | 2/17/202A 12:06:05 P |
| 8 | Veranica Jahnson<br>+15553486 | C curon                    | 1/12/3034 13:58:65 P |
|   |                               |                            |                      |
|   |                               |                            |                      |
|   |                               |                            |                      |
| _ |                               | <br>                       |                      |

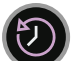

- 2. Select the (Recents) button from the Main Page.
- Scroll to the contact in the recents list to find the contact to call. Gaze in the area above the contact list to scroll up and gaze in the area below the contact list to scroll down.
- Select the next to the contact to open the information about that contact.
   Select the (Call) button to call the contact.
  - Select the vert to confirm calling the contact or select the

(Hang up) button to cancel the call.

### 5.3.2 How do I Receive a Phone Call in TD Phone?

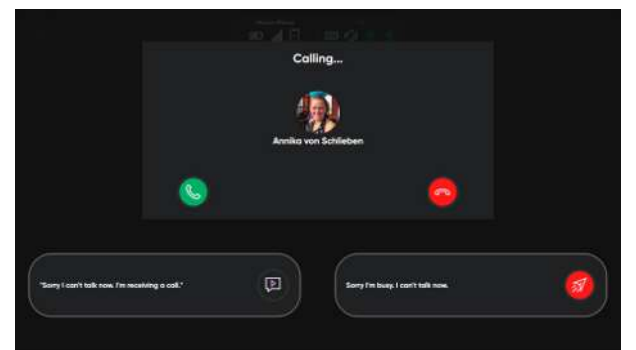

An incoming call window will appear over your screen.

- Select the (Answer) button to answer the call.
- Select the (Hangup) button to decline the call.
- Select the (Speak) button to speak the text to your in-person communication partner, then make another selection on the incoming call window.
- Select the

(Decline Message) button to decline the call and send a message to the caller.

## 5.4 Messages

#### 5.4.1 How do I Send a Message in TD Phone?

There are four (4) ways of sending messages in TD Phone.

- From Contacts, see 5.4.1.1 How do I Send a Message from Contacts in TD Phone?, page 23.
- From Messages, see 5.4.1.2 How do I Send a Message from Messages in TD Phone?, page 23.
- From the Keypad, see 5.4.1.3 How do I Send a Message from the Keypad in TD Phone?, page 24.
- From Recents, see 5.4.1.4 How do I Send a Message from Recents in TD Phone?, page 24.

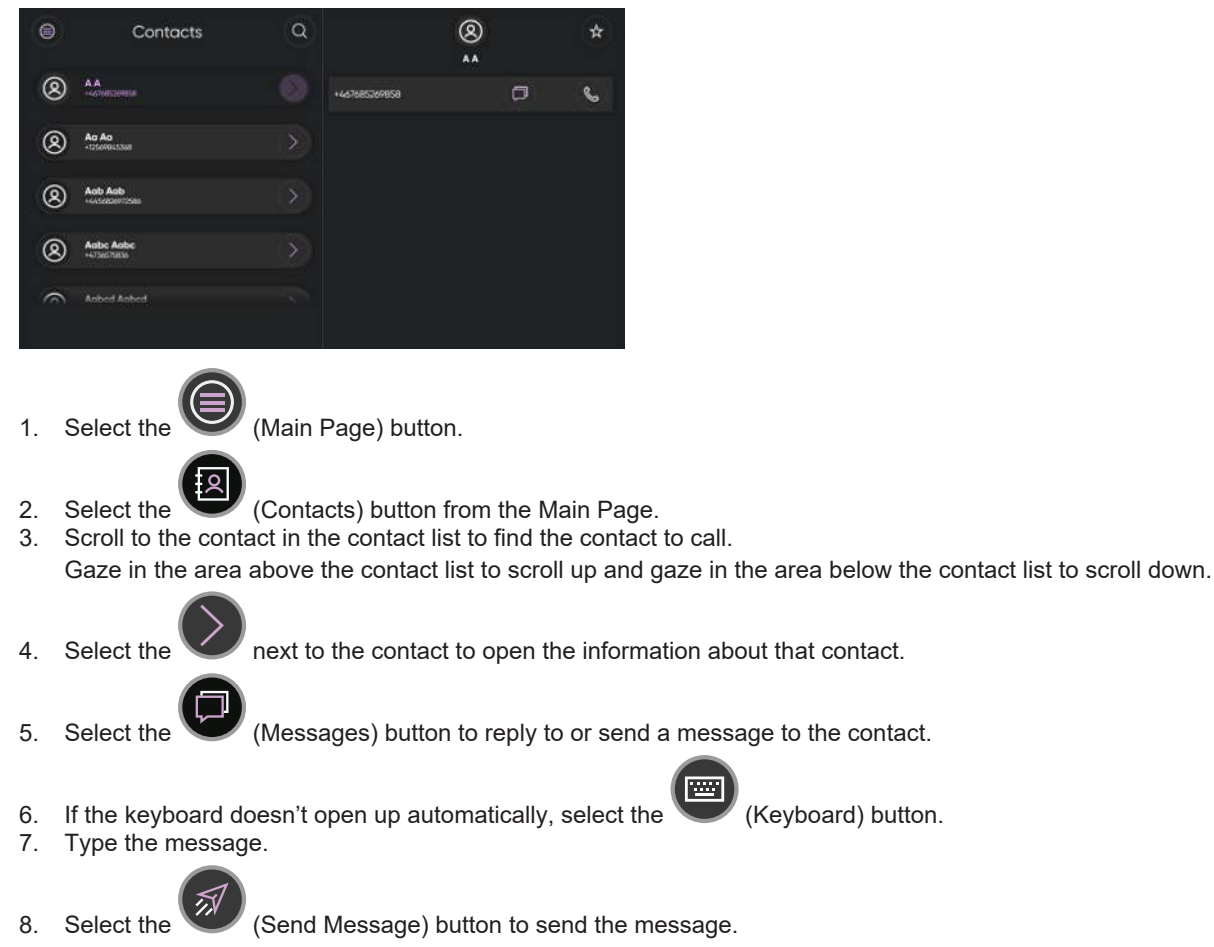

## 5.4.1.1 How do I Send a Message from Contacts in TD Phone?

5.4.1.2 How do I Send a Message from Messages in TD Phone?

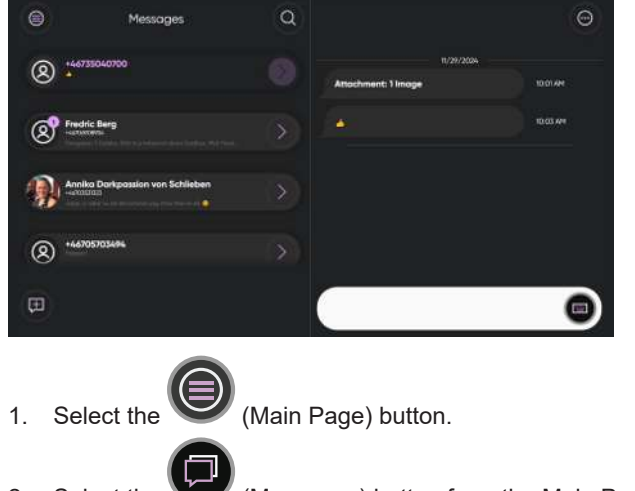

- 2. Select the 🖤 (Messages) button from the Main Page.
- Scroll to the messages in the contact list to find the contact to message.
   Gaze in the area above the contact list to scroll up and gaze in the area below the contact list to scroll down.

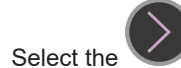

4.

next to the contact to open the information about that contact.

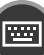

- 5. Select the (Keyboard) button.
- 6. Type the message.
- 7. Select the

(Send Message) button to send the message.

5.4.1.3 How do I Send a Message from the Keypad in TD Phone?

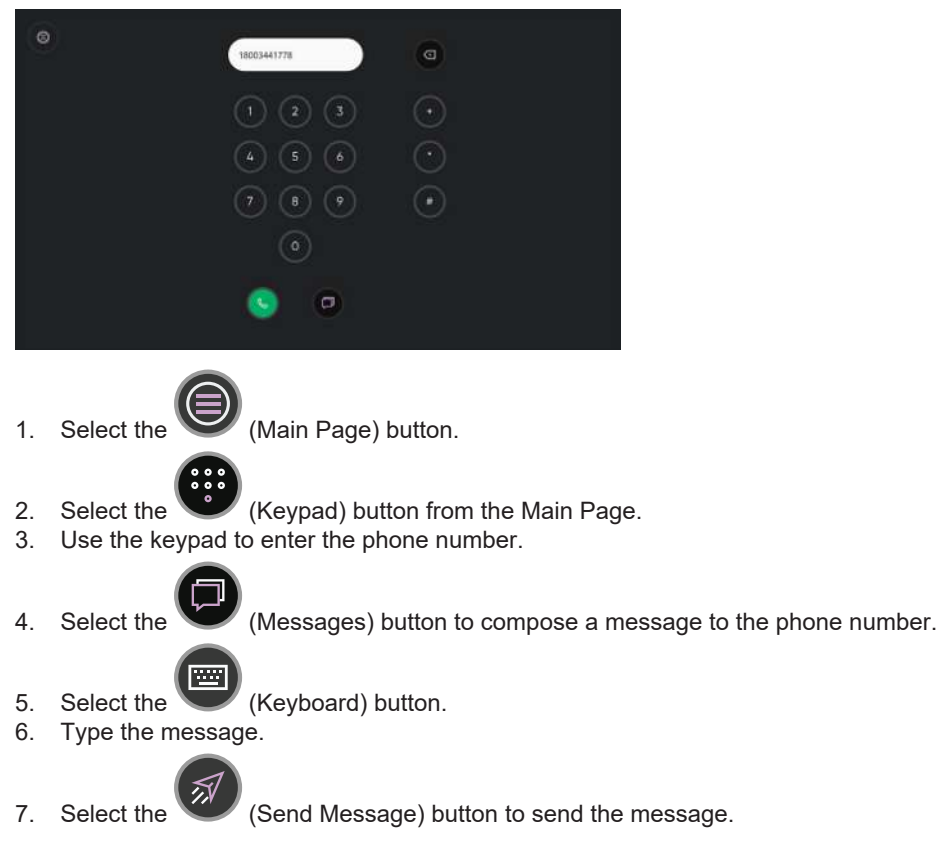

5.4.1.4 How do I Send a Message from Recents in TD Phone?

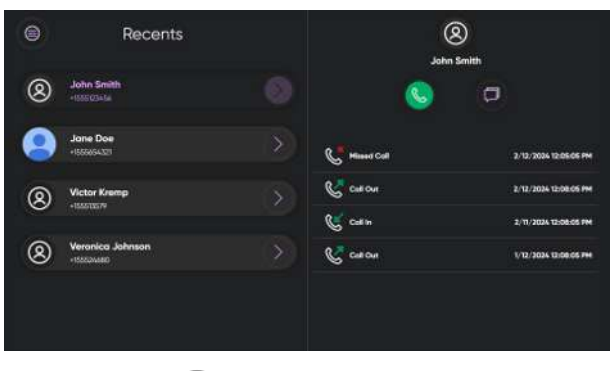

1. Select the

(Main Page) button.

- 2. Select the (Contacts) button from the Main Page.
- 3. Scroll to the contact in the contact list to find the contact to call.

Gaze in the area above the contact list to scroll up and gaze in the area below the contact list to scroll down.

(Keyboard) button.

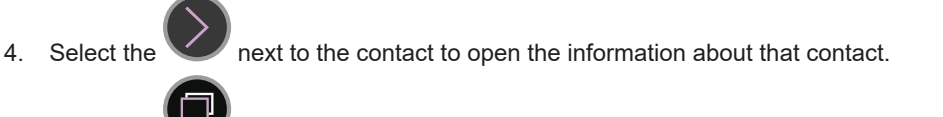

Select the *(Messages)* button to reply to or send a message to the contact.

- 6. If the keyboard doesn't open up automatically, select the
- 7. Type the message.

5.

8. Select the (Send Message) button to send the message.

#### 5.4.2 How do I see if I have a New Message in TD Phone?

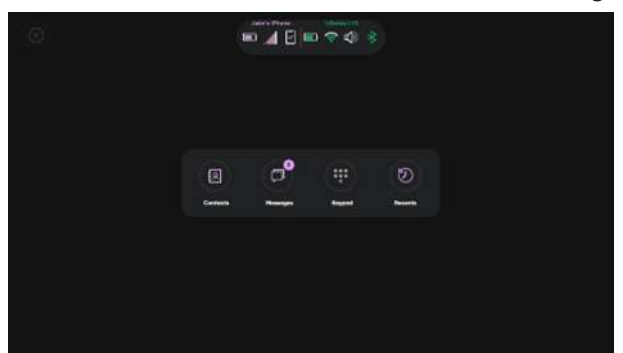

Received texts will be indicated with a number notification on the Messages button in the Main Menu. Review the messages when you wish by following these steps:

- 1. Select the (Main Page) button.
- 2. Select the *(Messages)* button from the Main Page.
- 3. Scroll to the messages in the message list to find the contact that has sent the new message. The new message will

be indicated by an icon showing the number of unread messages for that contact. Gaze in the area above the contact list to scroll up and gaze in the area below the contact list to scroll down.

4. Select the vert to the contact to open the information about that contact.

#### 5.4.3 How do I Search in Messages in TD Phone?

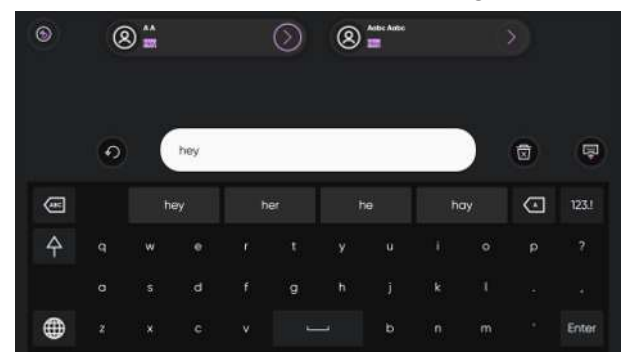

| 1. | Select the (Main Page) button.                                                                             |
|----|----------------------------------------------------------------------------------------------------|
| 2. | Select the (Messages) button from the Main Page.                                                           |
| 3. | Select the council (Search) button.                                                                        |
| 4. | Type the search word(s).<br>All messages for contacts containing the search word(s) will show in the list. |

5. Select the next to the contact to open the message.

#### 5.4.4 How do I Hide/Unhide Messages in TD Phone?

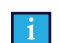

Messages can be hidden but not deleted from TD Phone.

| •        |       | ì       | 8 |
|----------|-------|---------|---|
| C72      |       | B.22 PM |   |
| ferrer t | · · · | 1042 PM |   |
| Copy     |       |         | Ø |
| ©]       |       |         |   |
| -        |       |         |   |
| Expend   |       |         |   |

- 1. Select the
- (Messages) button from the Main Page. 2.
- 3. Scroll to the messages in the contact list to find the contact from who to hide messages.
- Gaze in the area above the contact list to scroll up and gaze in the area below the contact list to scroll down.
- Select the 4

next to the contact to open the messages from that contact.

- (More) button. 5. Select the
- Select the (Hide) button. 6.
- Select/deselect the radio button next to the Message(s) to hide/unhide. 7.
- 8. Select the
- (Done) button.

(Main Page) button. Select the

## 5.4.5 How do I Speak a Message with Text-to-speech in TD Phone?

| ()<br>()<br>() | •                       |            | 0852-36640                          | 302                                     | 8               |                                                            |
|----------------|-------------------------|------------|-------------------------------------|-----------------------------------------|-----------------|------------------------------------------------------------|
| harmen         | <b>.</b> 0              | •          |                                     | 294                                     |                 |                                                            |
| -              | •                       |            |                                     |                                         | 2               |                                                            |
|                | i)                      |            |                                     |                                         |                 |                                                            |
| Ē              | 1                       |            |                                     |                                         |                 |                                                            |
| Esper          |                         |            |                                     |                                         |                 |                                                            |
|                |                         |            |                                     |                                         |                 | -                                                          |
| 1.             | Select the              |            | (Main Page) b                       | utton.                                  |                 |                                                            |
| •              |                         |            |                                     |                                         |                 |                                                            |
| 2.<br>3.       | Select the Scroll to th | e mess     | (Messages) bu<br>sages in the co    | utton from the N<br>Intact list to find | lain I<br>the d | Page.<br>contact from who to speak a message from.         |
|                | Gaze in the             | e area     | above the cont                      | tact list to scroll                     | up a            | nd gaze in the area below the contact list to scroll down. |
|                |                         | $\bigcirc$ |                                     |                                         |                 |                                                            |
| 4.             | Select the              |            | next to the cor                     | ntact to open the                       | e me            | ssages from that contact.                                  |
|                |                         | $\odot$    |                                     |                                         |                 |                                                            |
| 5.<br>6.       | Select the Select the   | radio b    | (More) button.<br>outton next to th | ne Messade.                             |                 |                                                            |
| •              |                         |            |                                     | ie meestiger                            |                 |                                                            |
| 7.             | Select the              |            | (Speak Messa                        | ige) button.                            |                 |                                                            |
|                |                         | ( )        |                                     |                                         |                 |                                                            |
| 8.             | Select the              |            | (Back) button.                      |                                         |                 |                                                            |

### 5.4.6 How do I Forward a Message to a Contact in TD Phone?

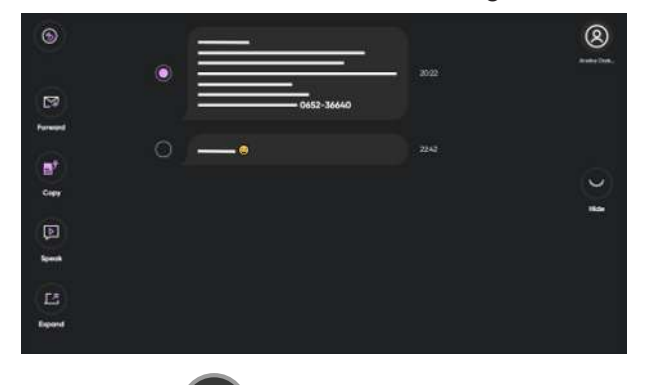

1. Select the

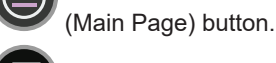

- 2. Select the 🖤 (Messages) button from the Main Page.
- 3. Scroll to the messages in the contact list to find the contact from who to speak a message from. Gaze in the area above the contact list to scroll up and gaze in the area below the contact list to scroll down.

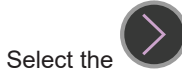

4.

vert to the contact to open the messages from that contact.

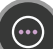

- 5. Select the (More) button.
- 6. Select the radio button next to the Message.

7.

- (Forward Message) button. Select the
- Select a contact from the contacts list. 8.
- Use the keyboard to add text to the message if you want to. 9.
- (Send Message) button to send the message. 10. Select the

#### 5.4.7 How do I Forward a Message to Multiple Contacts in TD Phone?

SMS can be sent to multiple people at the same time, but as separate threads. This is not a group message.

| 0                           |    | 8                 |
|-----------------------------|----|-------------------|
|                             | •  | 3022              |
| E <sup>rg</sup><br>Personal |    |                   |
|                             | 0• | 2242              |
| Ell<br>Cray                 |    | $\mathbf{\Theta}$ |
| D                           |    |                   |
| 5                           |    |                   |
| ES                          |    |                   |
| Export                      |    |                   |

- (Main Page) button. Select the 1.
- 2. Select the (Messages) button from the Main Page.
- 3. Scroll to the messages in the contact list to find the contacts to send a message.

Gaze in the area above the contact list to scroll up and gaze in the area below the contact list to scroll down.

- Select the next to the contact to open the messages from that contact. 4
  - Select the (More) button.
- Select the radio button next to the Message. 6.
- Forward Message) button. 7. Select the
- Select the (Broadcast) button. 8.

  - Select/Deselect contact using the button to add contacts and the
- 10. Select the

5.

9.

- (Done) button. 11. Select the **Continue** button.
- 12. Use the keyboard to add text to the message if you want to.

button to remove contacts.

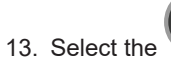

(Send Message) button to send the message.

## 5.4.8 How do I Send a Message to Multiple Contacts in TD Phone?

SMS can be sent to multiple people at the same time, but as separate threads. This is not a group message.

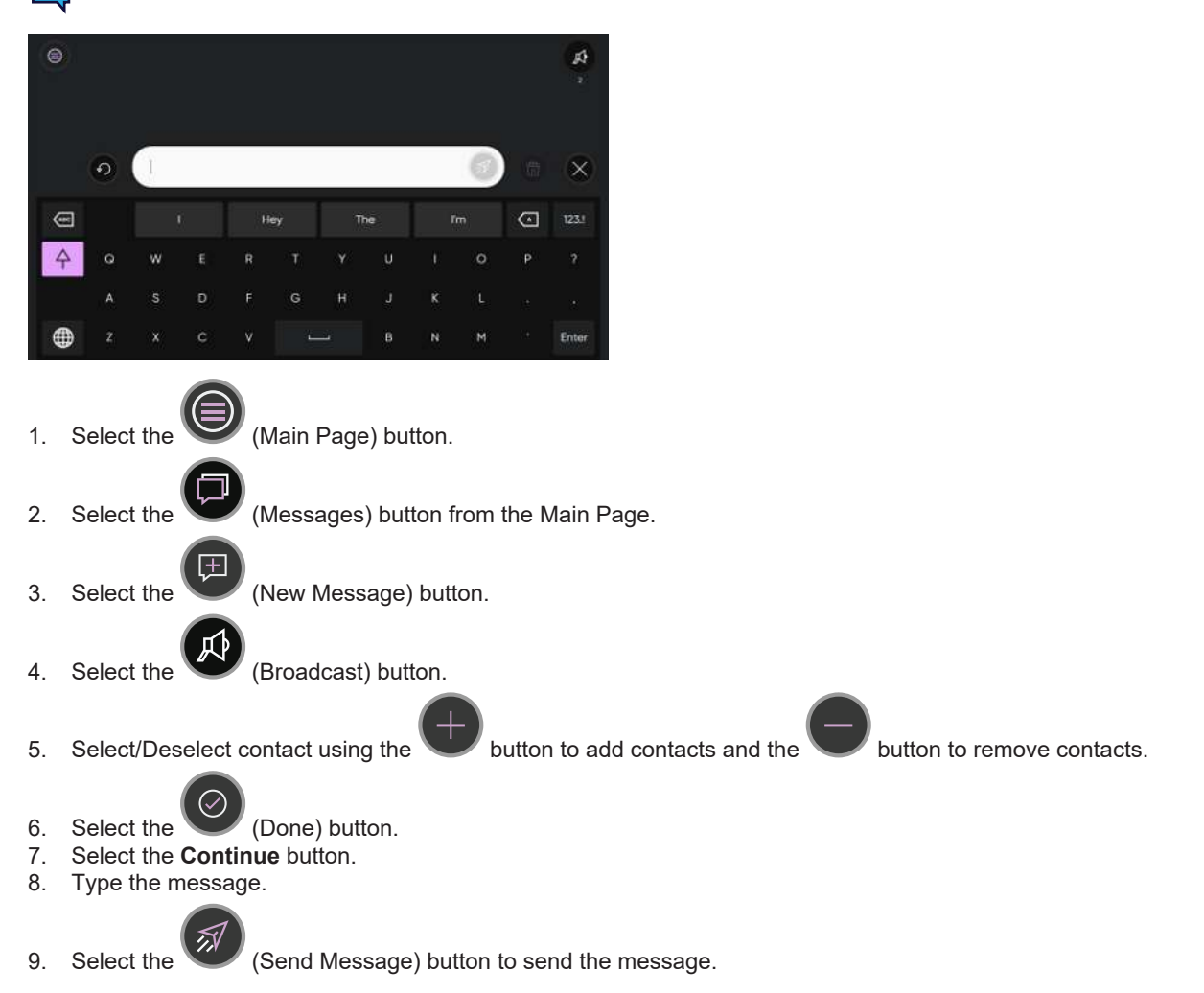

#### 5.4.9 How do I Interact with a Message in TD Phone?

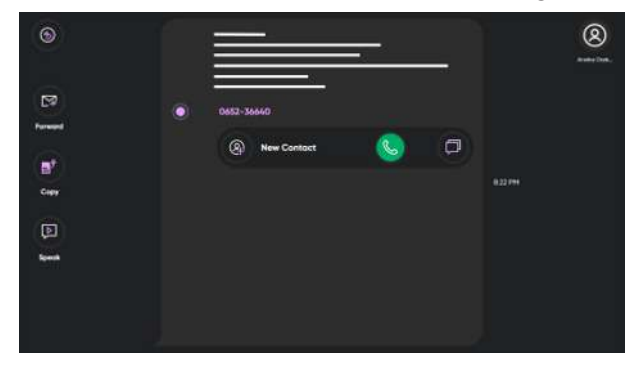

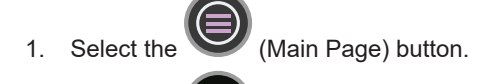

- 2. Select the (Messages) button from the Main Page.
- Scroll to the messages in the contact list to find the contact to interact with the messages from.
   Gaze in the area above the contact list to scroll up and gaze in the area below the contact list to scroll down.

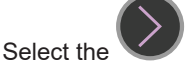

next to the contact to open the messages from that contact.

- 5. Select the (More) button.
- 6. Select the radio button next to the Message.

7. Select the (Expand) button.

In the Expand Message view you can interact with the following items:

- Phone numbers
- Pictures/graphics
- Links

4

These actions can be selected after selecting the items in the message:

- Phone numbers:
  - Add as new contact or see the contact information
    - Call
    - Send text message
    - Сору
    - Forward
  - Speak
  - Pictures/graphics and Links – Forward
    - Forward
       Copy
    - Copy
       Speak
    - Spe

## 5.5 Contacts

5.5.1 How do I Search for a Contact in TD Phone?

1. Select the (Main Page) button.

2.

- Select the (Contacts) button from the
  - (Contacts) button from the Main Page.
- 3. Select the (Search) button in the top row.
- The Search view will open, see *Illustration 4: The Search View, page 31.*Type the beginning of the name of the contact; keep typing to narrow down the search. See *Illustration 5: The Search View Narrowed, page 31.*
- 5. Select the vert to the contact to open the information about that contact.

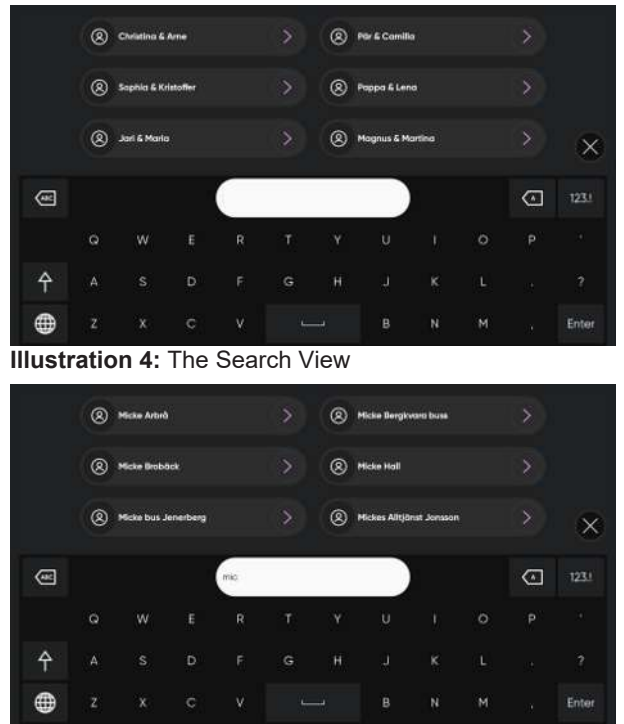

Illustration 5: The Search View Narrowed

## 5.5.2 How do I Make a Contact my Favorite in TD Phone?

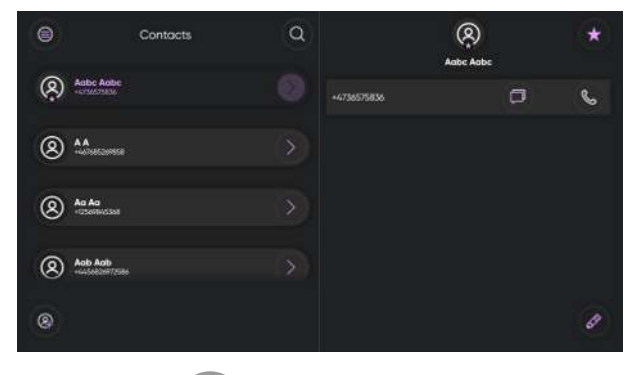

1. Select the

(Main Page) button.

- 2. Select the 🖤 (Contacts) button from the Main Page.
- 3. Scroll to the contact in the contacts list to find the contact to call.
- Gaze in the area above the contact list to scroll up and gaze in the area below the contact list to scroll down.
- 4. Select the

next to the contact to open the information about that contact.

- 5. Select the 🔀 (Make Favorite) button.
- 6. The contact will move to the top of the contacts list and the 📈 will show on the contact indicating that the contact is a favorite.

## 5.5.3 How do I Add a Contact in TD Phone? Contacts 8 Adde Add 2 44 (R) An An (2) Aob Aob Ø The changes will only apply in TD Phone, nothing will be added or changed to the contacts on the physical phone. (Main Page) button. 1. Select the (Contacts) button from the Main Page. 2. Select the (Add Contact) button. 3. Select the (Edit) button for the First name. 4. Select the Use the keyboard to type the first name. 5. (Save) button to save the First name. 6. Select the Select the (Edit) button for the Last name. 7. Use the keyboard to type the last name. 8. (Save) button to save the Last name. Select the 9. (Add) button for the Phone number. 10. Select the 11. Use the number keyboard to type the phone number. Select the (Save) button to save the phone number. Repeat step 10 - 12 to add more phone numbers. (Save) button to save the new contact. 14. Select the

#### 5.5.4 How do I Edit a Contact in TD Phone?

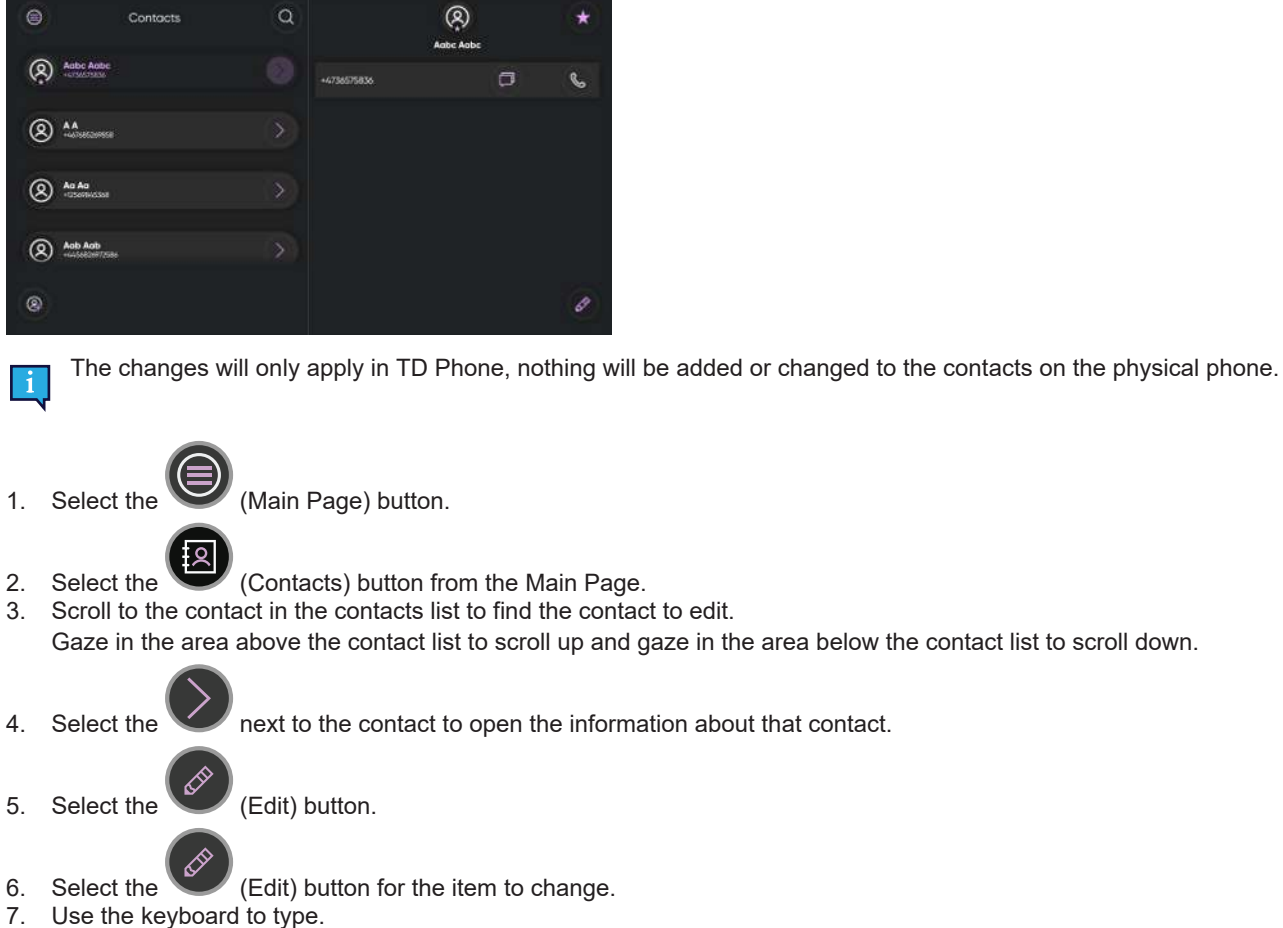

## To add a new number:

- (Add) button for the Phone number. Select the
- 1. Use the number keyboard to type the phone number. 2.

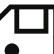

- (Save) button to save the phone number. Select the 3.
- 4. Repeat step to add more phone numbers.

#### To remove a phone number:

1. Select the

1.

(Remove) button for the Phone number.

#### To save the changes to the contact:

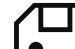

(Save) button to save the new contact. Select the

## 5.5.5 How do I Delete a Contact in TD Phone?

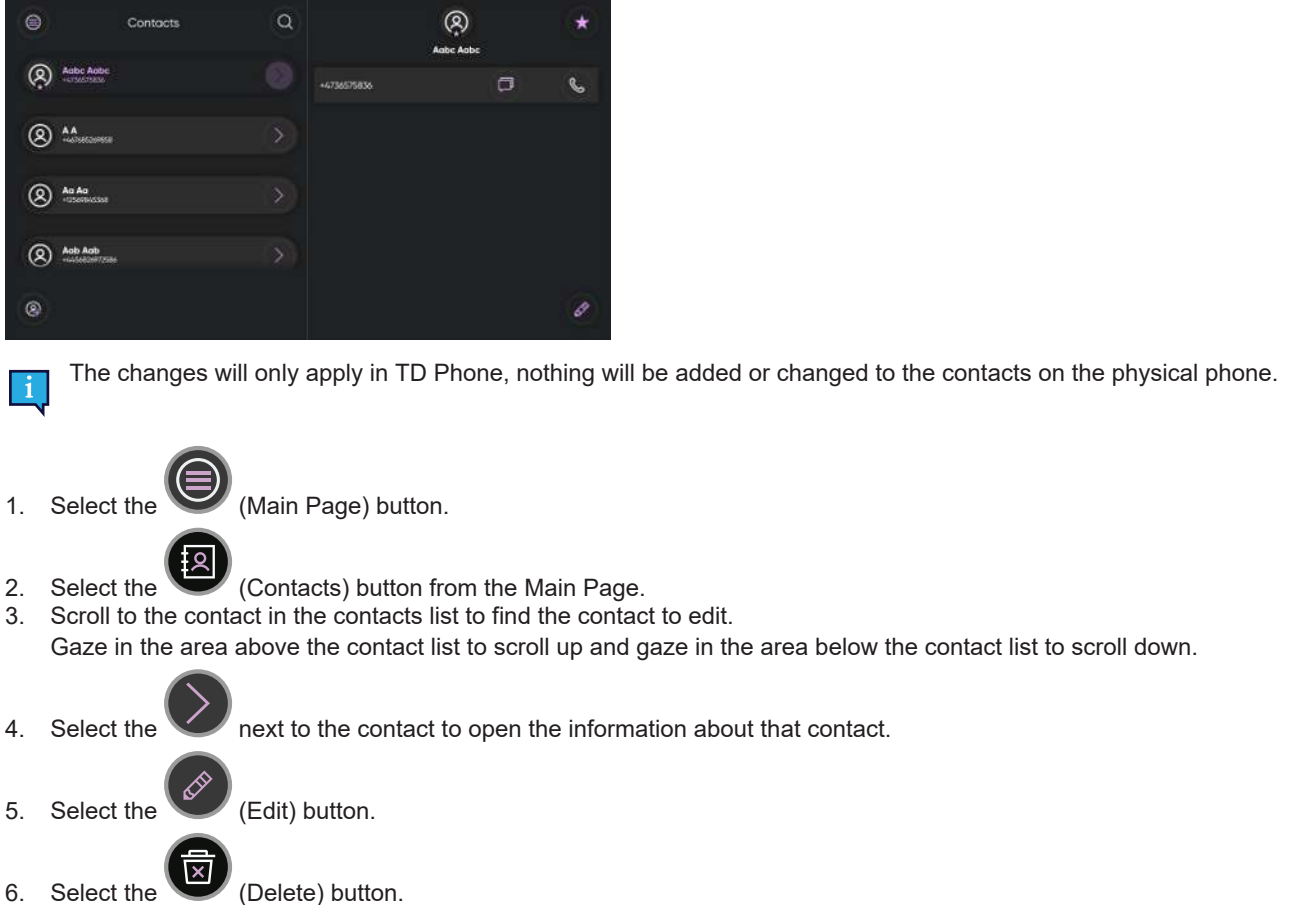

7. Select the **Delete** button to delete or the **Cancel** button to cancel.

## 5.6 How does Mute/Unmute work in TD Phone?

For TD Phone on the TD I-Series the mute/unmute function effects only the microphone on device. When the microphone is muted the microphone will not pick up any sound from the environment. If the microphone is not muted, surrounding sounds will be picked up and the person on the other end of the phone line will hear it. By default the TD I-Series microphone is muted.

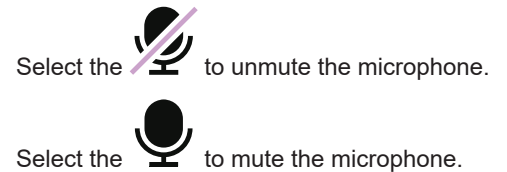

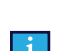

The text-to-speech spoken from TD Phone will not be affected.

# 5.7 How do I Quickly Change the Language for Voice and Keyboard in TD Phone?

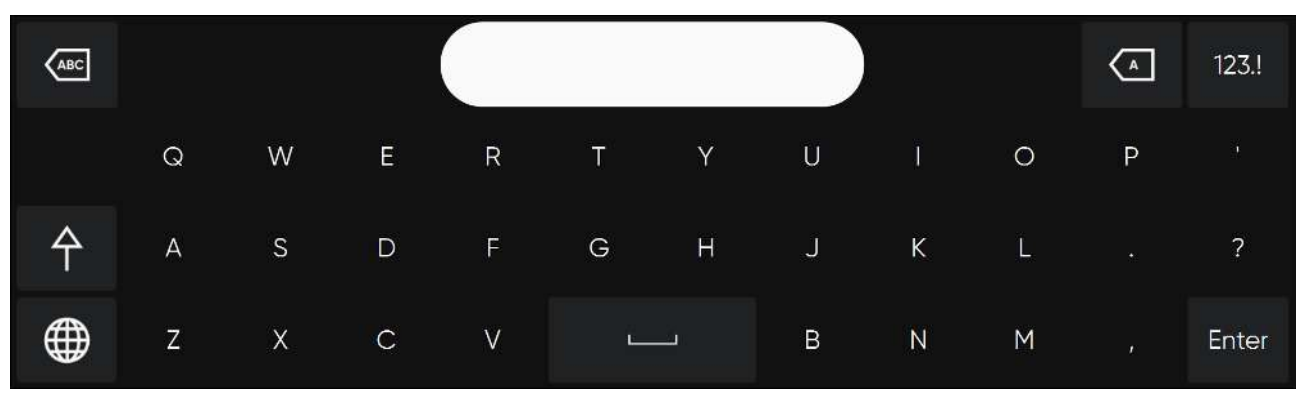

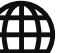

1. Select the work button in the bottom-left corner of the keyboard.

2. Select the preferred keyboard language.

## 5.8 How do I use Quick Messages in TD Phone?

There are two (2) types of Quick messages. The first one is always visible on the Call screen. The second one is located

under the V---- (More Quick Messages) button on the Call screen.

#### **Quick Messages on the Call Screen**

1. Select the Quick Message to speak.

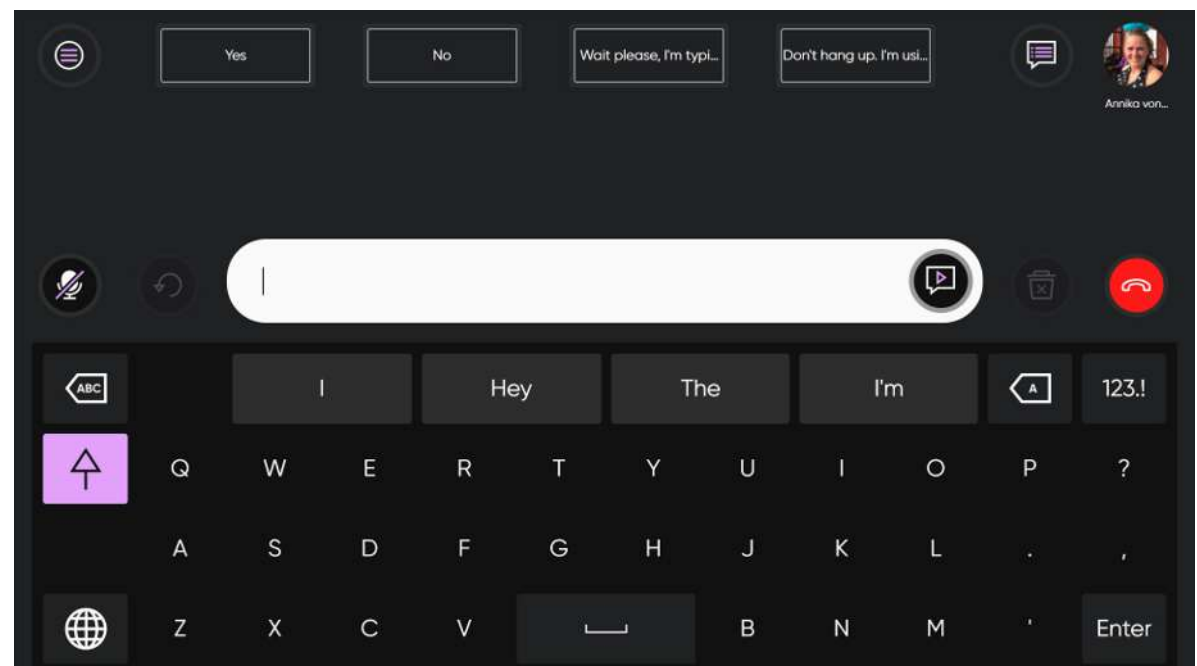

The selected message will be spoken immediately without being added to the Message Window and interfering with any message you have in process.

#### **More Quick Messages**

1. Select the (More Quick Messages) button.

|            | Yes            | N             | lo Wait please, fm                                               | typi | Don't hang up. I'm usi | Annika von |
|------------|----------------|---------------|------------------------------------------------------------------|------|------------------------|------------|
|            | I need help.   |               | I prefer to do this over text.<br>Please text me at this number. |      | Hello?                 |            |
| <          | Goodbye.       | A             | Please call my family member.<br>Their number is                 | A    | Can you repeat that?   | ) (>       |
|            | Who is this?   | E             | It was nice talking to you.                                      | Þ    |                        |            |
| Select the | (Speak) buttor | n next to the | e message.                                                       |      |                        |            |

3. Select the (Keyboard) button to return to the phone call.

## 5.9 How can I use Emojis in a Message in TD Phone?

To use emojis in a message, do the following while typing:

- 1. Select the button in the bottom-left corner of the keyboard.
- 2. Select the button in the bottom-left corner of the screen. The emoji keyboard will open, see *Illustration 6: Emoji Keyboard, page 36*

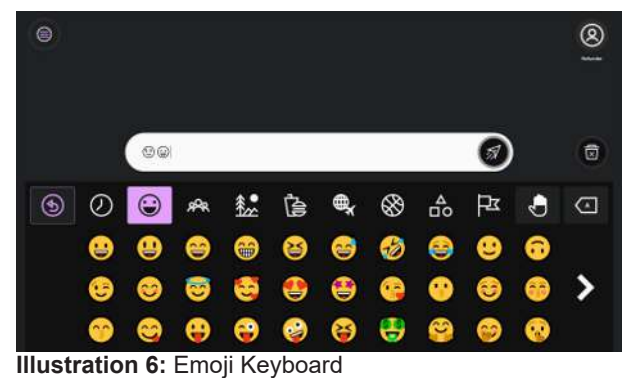

2.
## 5.10 How do I Use Abbreviation Expansions in TD Phone?

When typing an existing abbreviation the first position in the word predictions will be changed to the Abbreviation Expansion.

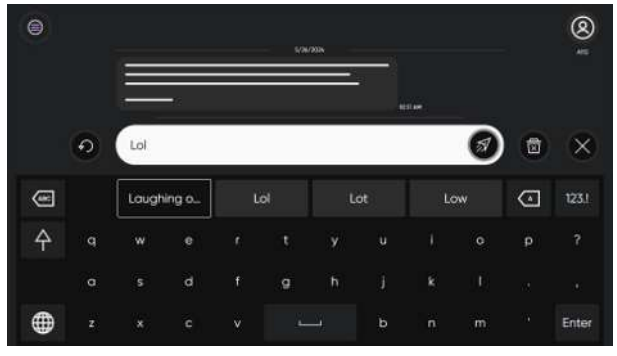

Select the Abbreviation Expansion in the word prediction area to expand the abbreviation into the message window. For more information about adding, editing and deleting abbreviation expansions, see *6.5.2 Abbreviation Expansions, page 56.* 

# 5.11 How do I Undo an Action in TD Phone?

Select the **V** (Undo) button next to the Message Window to undo actions made in the message window since you started typing in the active message window, one by one.

# 5.12 How do I Edit a Message in TD Phone?

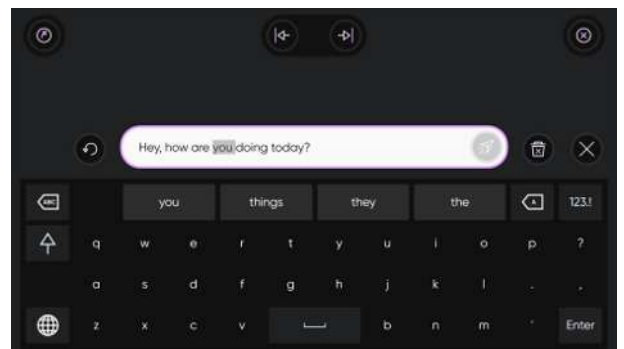

### Illustration 7: The Edit Menu

- 1. Gaze at the text in the Message Window to edit in the Message Window. The Edit Menu will open.
- 2. When a word is selected, type to replace the word, select a word from word prediction or select delete.

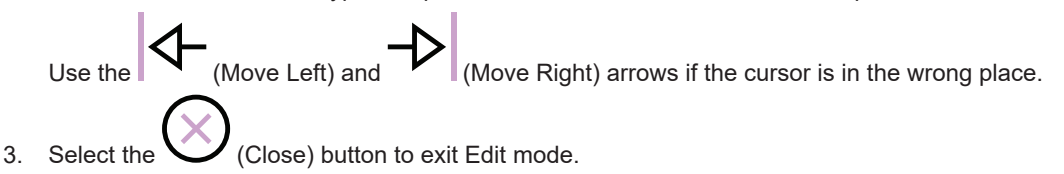

### 5.13 Copy and Paste

### 5.13.1 How do I Use Copy in TD Phone?

The copy function within TD Phone copy the entire Message Window.

1. Gaze at the text in the Message Window to edit in the Message Window. The Edit Menu will open.

Select the

(Copy) button.

### 5.13.2 How do I Use Paste in TD Phone?

1. Gaze at the empty Message Window. The Copy Menu will open.

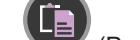

Select the V (Paste) button. The message will appear in the Message Window.

You can paste text copied from a text source in any other software on your device.

### 5.13.3 How do I Copy a Message in TD Phone?

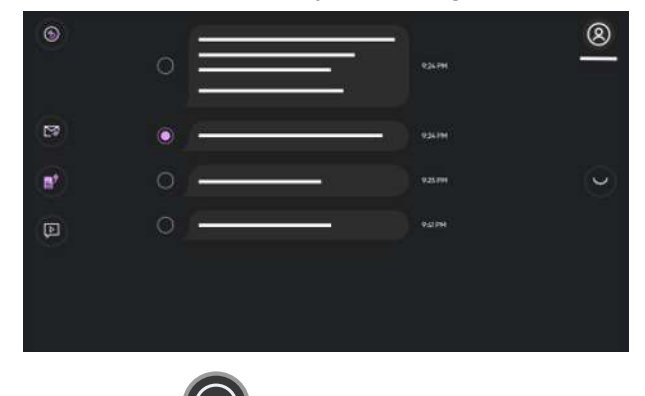

1. Select the

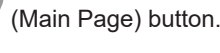

- 2. Select the *(Messages)* button from the Main Page.
- 3. Scroll to the messages in the contact list to find the contact from who to copy a message from.
  - Gaze in the area above the contact list to scroll up and gaze in the area below the contact list to scroll down.
- Select the vertice next

5.

next to the contact to open the messages from that contact.

- Select the (More) button.
- 6. Select the radio button next to the Message.
- 7. Select the (Copy Message) button.

38 5 Using TD Phone

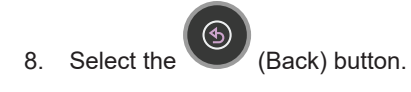

# 6 TD Phone Settings

| 8 |                                                                                                    | TD Phone Settings                                                                                                    |                                                                                                    | × | 9 |                                                                                                    | TD Phone Settings       |          |   |                                                                                                    | TD Phone Settings |  |
|---|----------------------------------------------------------------------------------------------------|----------------------------------------------------------------------------------------------------|----------------------------------------------------------------------------------------------------|---|---|----------------------------------------------------------------------------------------------------|-------------------------|----------|---|----------------------------------------------------------------------------------------------------|-------------------|--|
|   | Company and the first of the first of the fi | Cabacitan<br>- Cabacitan<br>- Cabacitan Cabacitan<br>- Cabacitan<br>- Cabacita | Explored<br>Market of the food of the<br>second second second second<br>second second se | × |   | Converting Converting | Voines<br>Lastinovorves | Ly Proce | • | Control<br>Hereits and the second second |                   |  |
|   |                                                                                                    |                                                                                                    |                                                                                                    |   |   |                                                                                                    |                         |          |   |                                                                                                    |                   |  |

| lcons                 | Action        | Description                                                                   |
|-----------------------|---------------|-------------------------------------------------------------------------------|
|                       | My Account    | Opens the My Account page.                                                    |
| ${igsim}$             |               | For more information, see 6.1 My Account, page 41.                            |
|                       | Release Notes | Opens the Release Notes for TD Phone. If TD Phone has been updated to a newer |
| <u>-</u> Q-           |               | version, it will be indicated with a in the top right corner of the icon.     |
| $\bigcirc$            | Activation    | Opens the settings page for <b>Activation</b> .                               |
| $\mathbf{O}$          |               | For more information, see 6.2 Activation , page 42.                           |
|                       | Calibration   | Opens the settings page for <b>Calibration</b> .                              |
| $\mathbf{\Theta}$     |               | For more information, see 6.3 Calibration , page 45.                          |
|                       | Keyboard      | Opens the settings page for <b>Keyboard</b> .                                 |
|                       |               | For more information, see 6.4 Keyboard , page 49.                             |
|                       | Conversations | Opens the settings page for <b>Conversations</b> .                            |
|                       |               | For more information, see 6.5.1 Quick Messages, page 54.                      |
| al.                   | Voices        | Opens the settings page for <b>Voices</b> .                                   |
| L'                    |               | For more information, see 6.6 Voices, page 58.                                |
|                       | My Phone      | Opens the settings page for <b>My Phone</b> .                                 |
|                       |               | For more information, see 6.7 My Phone , page 65.                             |
| 52                    | General       | Opens the settings page for <b>General</b> .                                  |
| S<br>S<br>S<br>S<br>S |               | For more information, see 6.8 General , page 71.                              |

# 6.1 My Account

| ٩                                                                                   | <br>(8                                                                                          | My Account            |                                              | $\times$         |
|-------------------------------------------------------------------------------------|-------------------------------------------------------------------------------------------------|-----------------------|----------------------------------------------|------------------|
| Account Informatio                                                                  | n                                                                                               |                       |                                              |                  |
| First Name<br>Michael                                                               | Last Name<br>Wallin                                                                             | Country<br>Sverige    | <b>E-Mail</b><br>michael.wallin@             | tobiidynavox.com |
| Backup Data                                                                         |                                                                                                 |                       |                                              |                  |
| Backup your latest wa<br>quick messages.<br>This is helpful for savir               | ord predictions, pronunciations, phrase predicti<br>ng your data when changing devices.         | ions and              | Last Backup:<br>5/14/2024 3:52:02 PM<br>I-16 | Backup           |
| Restore Data                                                                        |                                                                                                 |                       |                                              |                  |
| Restore your latest wo<br>quick messages.<br>This is helpful when yo<br>new device. | ord predictions, pronunciations, phrase predicti<br>ou have changed devices and you need your d | ons and<br>ata on the | Last Restore:<br>5/14/2024 3:52:11 PM        | Restore          |
|                                                                                     |                                                                                                 | Log Out               |                                              |                  |
|                                                                                     |                                                                                                 |                       |                                              |                  |
|                                                                                     |                                                                                                 |                       |                                              |                  |

Log in to your myTobiiDynavox Account to back up and restore your personal word predictions, pronunciations, phrase predictions, abbreviation expansions, and quick messages between your devices.

### 6.1.1 What is a myTobiiDynavox Account?

A myTobiiDynavox Account is an online platform provided by Tobii Dynavox, a company specializing in assistive technology for individuals with communication and mobility challenges. The myTobiiDynavox Account allows users to access various resources, including personalized data backup and restore, software updates, support materials, user forums, and online training courses. It also serves as a central hub for managing device settings, creating and sharing communication boards, and accessing additional features tailored to the needs of individuals using Tobii Dynavox devices. Overall, it's a central platform for users to manage their assistive technology solutions and find support within the Tobii Dynavox community.

### 6.1.2 How do I Create a myTobiiDynavox Account?

Go to Create a myTobiiDynavox account to create a myTobiiDynavox Account.

### 6.1.3 How do I Backup my Personalized Data?

1. Fixate your gaze below the screen, in the middle of the eye tracker, or the area of the eye tracker. The Off-Screen Menu will become visible in the lower middle part of the screen.

2. Select the

(Dashboard) button to open the Dashboard.

3. Select the 🖤 (Se

(Settings) button to open the TD Phone Settings.

- 4. Look for the V (Log in) icon in the top-left corner of the screen.
- 5. Use the keyboard to type in your user name in the **Username** field.

- 6. Use the keyboard to type in your password in the **Password** field.
- 7. Select the Log in button.
- 8. Select the **Backup** button.

The date the backup is made and from which device will show to the left of the Backup button when a backup is done.

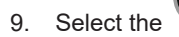

(Close) button to exit.

### 6.1.4 How do I Restore my Personalized Data?

1. Fixate your gaze below the screen, in the middle of the eye tracker, or the area of the eye tracker. The Off-Screen Menu will become visible in the lower middle part of the screen.

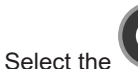

(Dashboard) button to open the Dashboard.

3. Select the

2.

(Settings) button to open the TD Phone Settings.

- 4. Look for the V (Log in) icon in the top-left corner of the screen.
- 5. Use the keyboard to type in your user name in the Username field.
- 6. Use the keyboard to type in your password in the **Password** field.
- 7. Select the Log in button.
- 8. Select the **Restore** button.

The date the restore is made will show to the left of the Restore button when a restore is done.

9. Select the (Close) button to exit.

# 6.2 Activation

i

Only available if an Eye Tracker is installed and is activated.

| 9                                                           |     |      | 0      | Activ | vation                                                                                 |       |         | ×        |
|-------------------------------------------------------------|-----|------|--------|-------|----------------------------------------------------------------------------------------|-------|---------|----------|
| Activation Method                                           |     |      |        |       |                                                                                        |       |         |          |
| Gaze<br>Use only your eyes.                                 |     |      | 0      |       | Gaze & Switch<br>Use your eyes and a switch.<br>A switch is needed to turn this settin | g On. |         |          |
| Buttons                                                     |     |      |        |       |                                                                                        |       |         |          |
| Dwell Time<br>Change the activation speed for buttons.      |     | Slow | Medium | Fast  |                                                                                        | Θ     | 1400 ms | $\oplus$ |
| Switch Input                                                |     |      |        |       |                                                                                        |       |         |          |
| Alternative Keyboard Keys<br>Select a key for Switch input. | F12 |      | Change |       |                                                                                        |       |         |          |
|                                                             |     |      |        |       |                                                                                        |       |         |          |
|                                                             |     |      |        |       |                                                                                        |       |         |          |
|                                                             |     |      |        |       |                                                                                        |       |         |          |

### 6.2.1 Activation Method

6.2.1.1 How do I Select my Activation Method in TD Phone?

The selection of Activation Method for Activation does not refer to activation for the keyboard keys, but for all other activations in TD Phone.

- 1. Fixate your gaze below the screen, in the middle of the eye tracker, or the area of the eye tracker. The Off-Screen Menu will become visible in the lower middle part of the screen.
- 2. Select the (Da

(Dashboard) button to open the Dashboard.

3. Select the

(Settings) button to open the TD Phone Settings.

- 4. Look for the O (Activation) icon to find the correct settings card.
- 5. Select the **Open** button.
- 6. Look in the Activation Method section.
- 7. Select the radio button for the Activation Method to use from the following values:
  - Gaze Use only your eyes (default)
  - Gaze & Switch Use your eyes and a switch.

A switch is needed to turn this setting On.

8. Select the

(Back) button to go back to TD Phone Settings.

9. Select the (Close) button to exit TD Phone Settings.

### 6.2.2 Buttons

6.2.2.1 How do I Change the Dwell Time for Activating Buttons in TD Phone?

i

1. Fixate your gaze below the screen, in the middle of the eye tracker, or the area of the eye tracker. The Off-Screen Menu will become visible in the lower middle part of the screen.

Buttons does not refer to those on the keyboard but the ones located in all other places in TD Phone.

- Select the (Dashboard) button to open the Dashboard.
- 3. Select the (Settings) button to open the TD Phone Settings.
- 4. Look for the (Activation) icon to find the correct settings card.
- 5. Select the **Open** button.
- 6. Look in the **Buttons** section.
- 7. Select the radio button for the Dwell Time for one of the following values:
  - Slow
    - Medium (default)
    - Fast
- 8. Select the (Back) button to go back to TD Phone Settings.

9. Select the

(Close) button to exit TD Phone Settings.

6.2.2.2 How do I Fine Tune the Dwell Time for Activating Buttons in TD Phone?

- 1. Fixate your gaze below the screen, in the middle of the eye tracker, or the area of the eye tracker. The Off-Screen Menu will become visible in the lower middle part of the screen.
- 2. Select the

(Dashboard) button to open the Dashboard.

3. Select the

(Settings) button to open the TD Phone Settings.

- 4. Look for the (Activation) icon to find the correct settings card.
- 5. Select the **Open** button.
- 6. Look in the **Buttons** section.
- 7. Select one of the following buttons to fine tune the **Dwell Time**:

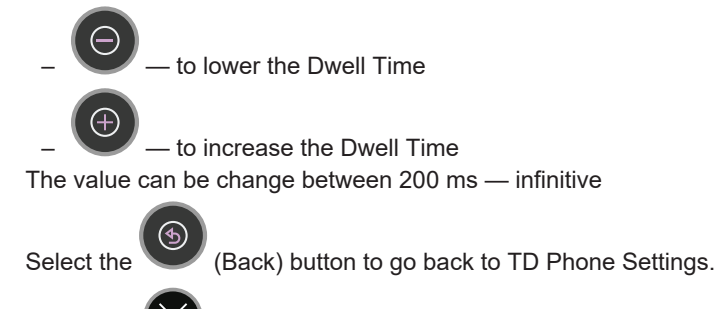

9. Select the (Close) button to exit TD Phone Settings.

### 6.2.3 Switch Input

(m

Some switches requires that a keyboard key is set for switch input.

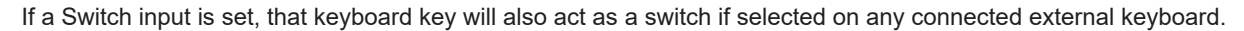

- 6.2.3.1 How do I Set a Switch Input for my Switch in TD Phone?
- 1. Fixate your gaze below the screen, in the middle of the eye tracker, or the area of the eye tracker. The Off-Screen Menu will become visible in the lower middle part of the screen.
- 2. Select the (Dashboard) button to open the Dashboard.
- 3. Select the (Settings) button to open the TD Phone Settings.
- 4. Look for the V (Activation) icon to find the correct settings card.
- 5. Select the **Open** button.
- 6. Look in the Switch Input section.
- 7. Select the Change button.
- 8. Select the radio button for the keyboard key to be used as Switch Input.
- 9. Select the **Ok** button to apply, or the **Cancel** button to cancel.
- 10. Select the (Back) button to go back to TD Phone Settings.
- 11. Select the

(Close) button to exit TD Phone Settings.

# 6.3 Calibration

| ٩                                          |           | Cali  | bration                                                                                  |   | ×                |
|--------------------------------------------|-----------|-------|------------------------------------------------------------------------------------------|---|------------------|
| Calibration                                |           |       |                                                                                          |   |                  |
| Track Eyes<br>Change which eye(s) to track | Both Left | Right | Track Status<br>Check your positioning or test<br>your calibration before<br>calibrating | • | Test & Calibrate |
|                                            |           |       |                                                                                          |   |                  |
|                                            |           |       |                                                                                          |   |                  |
|                                            |           |       |                                                                                          |   |                  |
|                                            |           |       |                                                                                          |   |                  |
|                                            |           |       |                                                                                          |   |                  |

### 6.3.1 How does the Calibration Process Work in TD Phone?

The calibration process works as follows:

The Test Calibration will be shown when a calibration starts, whether it is a Quick Calibration or a regular Calibration. This page offers you the chance to assess the quality of your calibration.

On the test calibration screen, there are circles with a small dot in the center. The purple dot shows where the user is looking. Fixating the gaze on one of the dots, it shows where the eye tracker registers the fixation in that dot and how small or large offset there is.

If the purple circle is within the dotted white circle, then the calibration is good enough for using TD Phone.

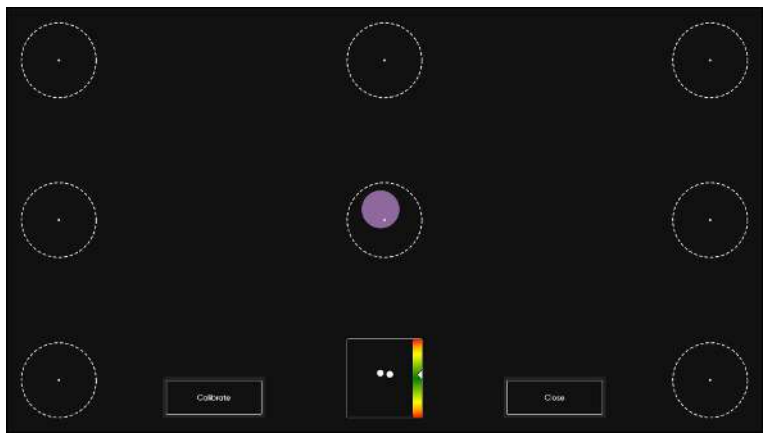

When the Calibrate button is selected, the first calibration screen will appear. It is a black screen, and in the center of the screen, there is one single purple dot with a black center.

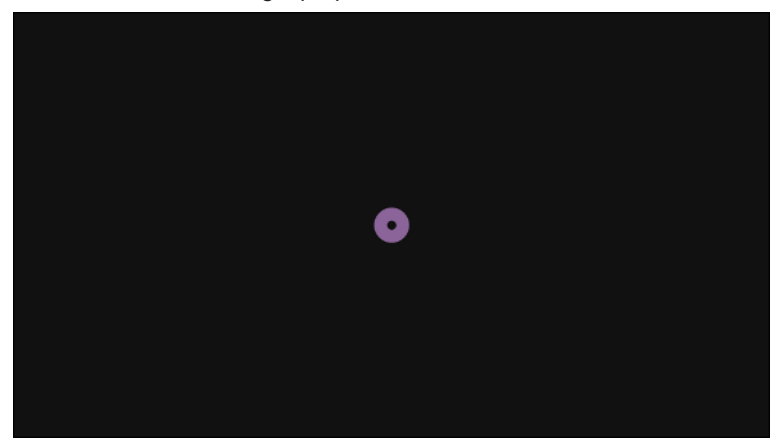

Nothing will happen until the user fixates the gaze on the dot, the eye tracker will register the fixation, and the dot will blink once and disappear.

As long as the dot remains on the screen, the eye tracker has not registered the gaze data for that position.

A new screen will appear. It is a black screen, and in the four corners, an purple dot with the black center will be present.

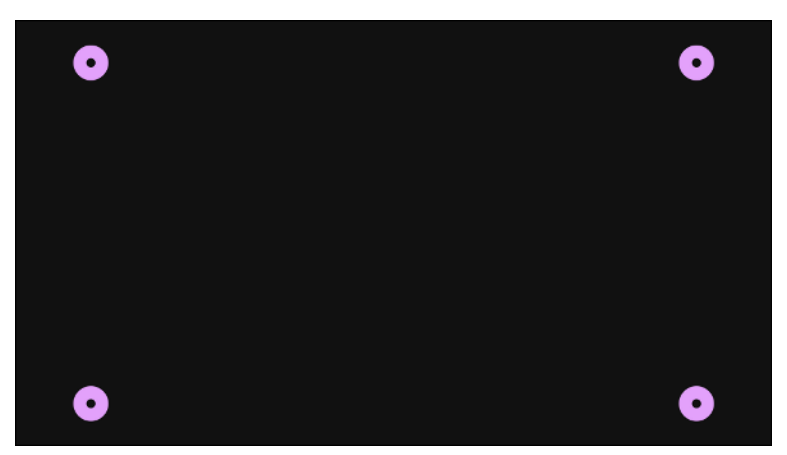

Nothing will happen until the user fixates the gaze on one of the dots, the eye tracker will register the fixation on that dot, and the dot will blink once and disappear.

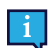

As long as the dot remains on the screen, the eye tracker has not registered the gaze data for that position.

When the user's have fixated the gaze upon all of the dots on the screen, and all of the dots have disappeared, the calibration process finishes and the test calibration screen will show up again.

Try out the calibration by looking at the circles on the screen. Close the test calibration screen or start a new calibration if needed.

### 6.3.2 How do I Select which Eye is being Tracked in TD Phone?

- 1. Fixate your gaze below the screen, in the middle of the eye tracker, or the area of the eye tracker. The Off-Screen Menu will become visible in the lower middle part of the screen.
- 2. Select the (Dashboard) button to open the Dashboard.
- 3. Select the (Settings) button to open the TD Phone Settings.
- 4. Look for the (Calibration) icon to find the correct settings card.
- 5. Select the **Open** button.
- 6. Look in the Calibration section.
- Select the radio button for the Track Eyes one of the following ways for the Eye tracker to track the user's eyes:
   Both (default)
  - Both (de
    - Right
    - 5
- B. Select the

(Back) button to go back to TD Phone Settings.

9. Select the

(Close) button to exit TD Phone Settings.

### 6.3.3 How do I Check the Positioning of the User using Track Status in TD Phone?

1. Fixate your gaze below the screen, in the middle of the eye tracker, or the area of the eye tracker. The Off-Screen Menu will become visible in the lower middle part of the screen.

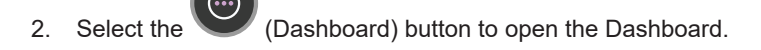

- (Settings) button to open the TD Phone Settings. Select the 3.
- Look for the (Calibration) icon to find the correct settings card. 4.
- 5. Select the Open button.
- 6. Check the positioning of the user by looking in the Track Status box. For more information, see 4.5 Track Status Box, page 14
- (Back) button to go back to TD Phone Settings. 7. Select the
- (Close) button to exit TD Phone Settings. Select the 8.

#### How do I Calibrate a User in TD Phone? 6.3.4

1. Fixate your gaze below the screen, in the middle of the eye tracker, or the area of the eye tracker. The Off-Screen Menu will become visible in the lower middle part of the screen.

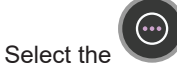

2.

4.

(Dashboard) button to open the Dashboard.

- (Settings) button to open the TD Phone Settings. 3. Select the

  - (Calibration) icon to find the correct settings card. Look for the
- 5. Select the Open button.
- 6. Check the positioning of the user by looking in the Track Status box. For more information, see 4.5 Track Status Box, page 14
- 7. Select the Test & Calibrate button. The Check calibration page will open.

See, Illustration 8: The Check Calibration Page, page 48

- 8. Select the Calibrate button.
- 9. Look at the purple dots, one by one that appears on the screen until they disappear.
- 10. Try out the new calibration.
- 11. Repeat steps 7-9 until you are satisfied.
- 12. Select the Close button.

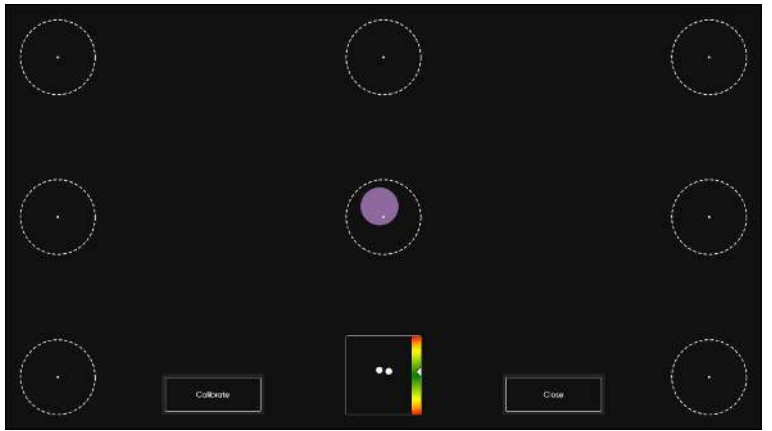

Illustration 8: The Check Calibration Page

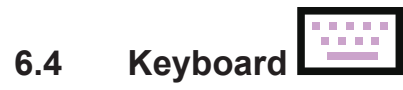

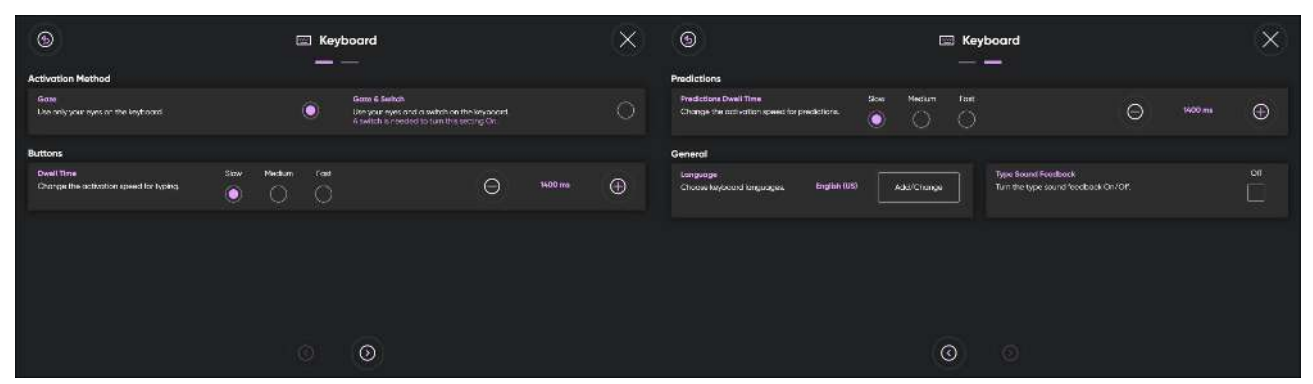

#### 6.4.1 Activation Method

6.4.1.1 How do I Select my Activation Method for the Keyboard in TD Phone?

The selection of Activation Method for Keyboard refers only to activating keyboard buttons in TD Phone.

1. Fixate your gaze below the screen, in the middle of the eye tracker, or the area of the eye tracker. The Off-Screen Menu will become visible in the lower middle part of the screen.

| 2. | Select the | (Dashboard) button to open the Dashboard.        |
|----|------------|--------------------------------------------------|
| 3. | Select the | (Settings) button to open the TD Phone Settings. |

- (Keyboard) icon to find the correct settings card. Look for the 4.
- 5. Select the **Open** button.
- Look in the Activation Method section. 6.
- Select the radio button for the Activation Method to use from the following values: 7.
  - Gaze Use only your eyes (default)
    - Gaze & Switch Use your eyes and a switch.

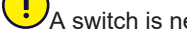

A switch is needed to turn this setting On.

8. Select the (Back) button to go back to TD Phone Settings.

(Close) button to exit TD Phone Settings. 9. Select the

#### 6.4.2 **Buttons**

- 6.4.2.1 How do I Change the Dwell Time for Keyboard Buttons in TD Phone?
- 1. Fixate your gaze below the screen, in the middle of the eye tracker, or the area of the eye tracker. The Off-Screen Menu will become visible in the lower middle part of the screen.

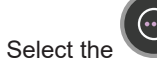

2.

(Dashboard) button to open the Dashboard.

- 3. Select the (Settings) button to open the TD Phone Settings.
- 4. Look for the (Keyboard) icon to find the correct settings card.
- 5. Select the **Open** button.
- 6. Look in the **Buttons** section.
- 7. Select the radio button for the Dwell Time for one of the following values:
  - Slow
    - Medium (default)
    - Fast
- 8. Select the (Back) button to go back to TD Phone Settings.
- 9. Select the

(Close) button to exit TD Phone Settings.

- 6.4.2.2 How do I Fine Tune the Dwell Time for Activating Buttons in TD Phone?
- 1. Fixate your gaze below the screen, in the middle of the eye tracker, or the area of the eye tracker. The Off-Screen Menu will become visible in the lower middle part of the screen.
- 2. Select the (D

(Dashboard) button to open the Dashboard.

- 3. Select the (Settings) button to open the TD Phone Settings.
- 4. Look for the (Keyboard) icon to find the correct settings card.
- 5. Select the **Open** button.
- 6. Look in the **Buttons** section.
- 7. Select one of the following radio buttons to fine tune the **Dwell Time**:

— to lower the Dwell Time

— to increase the Dwell Time

The value can be change between 200 ms - infinitive

8. Select the

(Back) button to go back to TD Phone Settings.

9. Select the (Close) button to exit TD Phone Settings.

### 6.4.3 Prediction

- 6.4.3.1 How do I Change the Dwell Time for Prediction Buttons in TD Phone?
- 1. Fixate your gaze below the screen, in the middle of the eye tracker, or the area of the eye tracker. The Off-Screen Menu will become visible in the lower middle part of the screen.
- 2. Select the

(Dashboard) button to open the Dashboard.

- 3. Select the (Settings) button to open the TD Phone Settings.
  - 50 6 TD Phone Settings

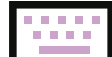

- 4. Look for the **Least** (Keyboard) icon to find the correct settings card.
- 5. Select the **Open** button.

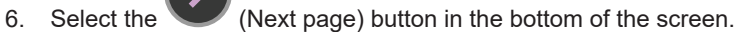

- 7. Look in the Prediction section.
- 8. Select the radio button for the **Dwell Time** for one of the following values:
  - Slow
    - Medium (default)
    - Fast
- 9. Select the (Back) button to go back to TD Phone Settings.

10. Select the

(Close) button to exit TD Phone Settings.

- 6.4.3.2 How do I Fine Tune the Dwell Time for Prediction Buttons in TD Phone?
- 1. Fixate your gaze below the screen, in the middle of the eye tracker, or the area of the eye tracker. The Off-Screen Menu will become visible in the lower middle part of the screen.
- 2. Select the (Dashboard) button to

(Dashboard) button to open the Dashboard.

- 3. Select the (Settings) button to open the TD Phone Settings.
- 4. Look for the **Level** (Keyboard) icon to find the correct settings card.
- 5. Select the **Open** button.

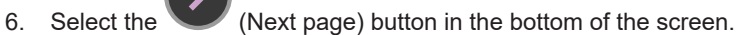

- 7. Look in the **Prediction** section.
- 8. Select one of the following radio buttons to fine tune the **Dwell Time**:

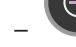

to lower the Dwell Time

 $(\oplus)$ 

- to increase the Dwell Time

The value can be change between 200 ms — infinitive

- 9. Select the (Back) button to go back to TD Phone Settings.
- 10. Select the (Close) button to exit TD Phone Settings.
- 6.4.4 General
- 6.4.4.1 How do I Select my Keyboard Language in TD Phone?
- 1. Fixate your gaze below the screen, in the middle of the eye tracker, or the area of the eye tracker. The Off-Screen Menu will become visible in the lower middle part of the screen.

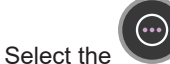

2.

he 💛 (Dashboard) button to open the Dashboard.

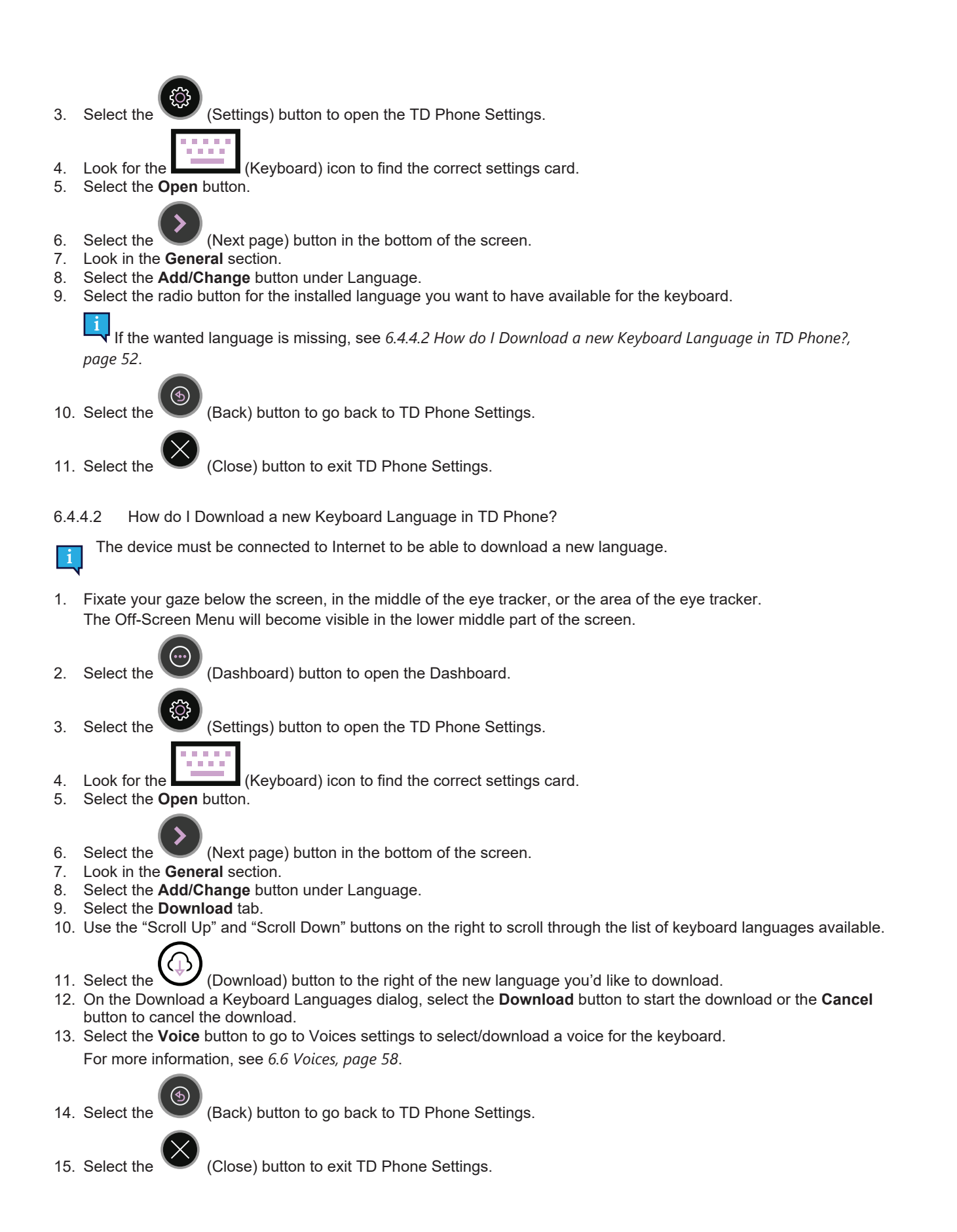

### 6.4.4.3 How do I Turn On/Off Type Sound Feedback in TD Phone?

1. Fixate your gaze below the screen, in the middle of the eye tracker, or the area of the eye tracker. The Off-Screen Menu will become visible in the lower middle part of the screen.

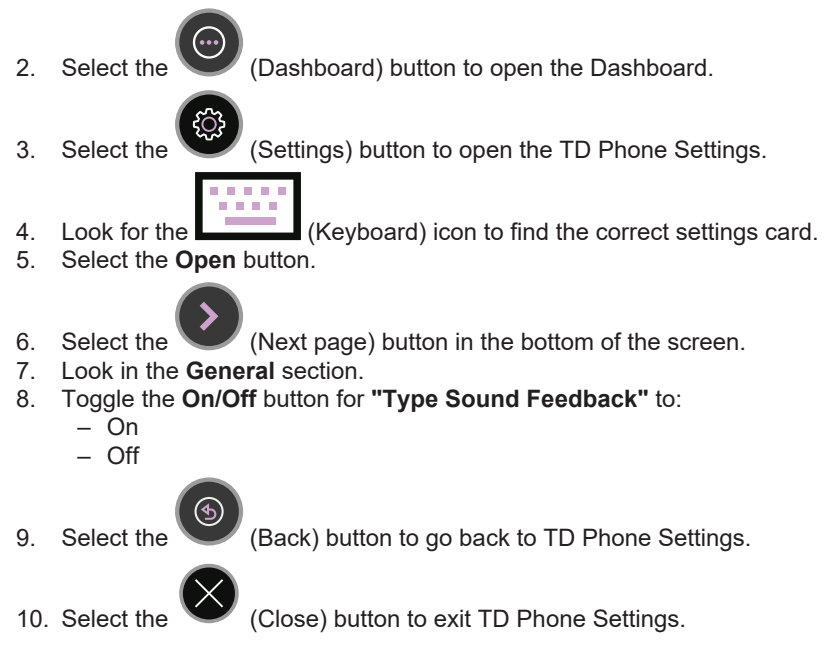

# 6.5 Conversations

| Quick Messages     Abbreviation Expansions       Edit Quick Messages     Edit Abbreviation Expansions       Edit or create quick messages for faster     Edit       Edit     Abbreviation Expansions       Create abbreviations for any words or phrases to type even faster.     Edit |   |
|----------------------------------------------------------------------------------------------------|---|
| Edit Quick Messages       Edit Abbreviation Expansions         Edit or create quick messages for faster       Edit         Communication.       Edit                                                                                                    |   |
|                                                                                                    | Ĵ |
|                                                                                                    |   |
|                                                                                                    |   |
|                                                                                                    |   |
|                                                                                                    |   |
|                                                                                                    |   |

### 6.5.1 Quick Messages

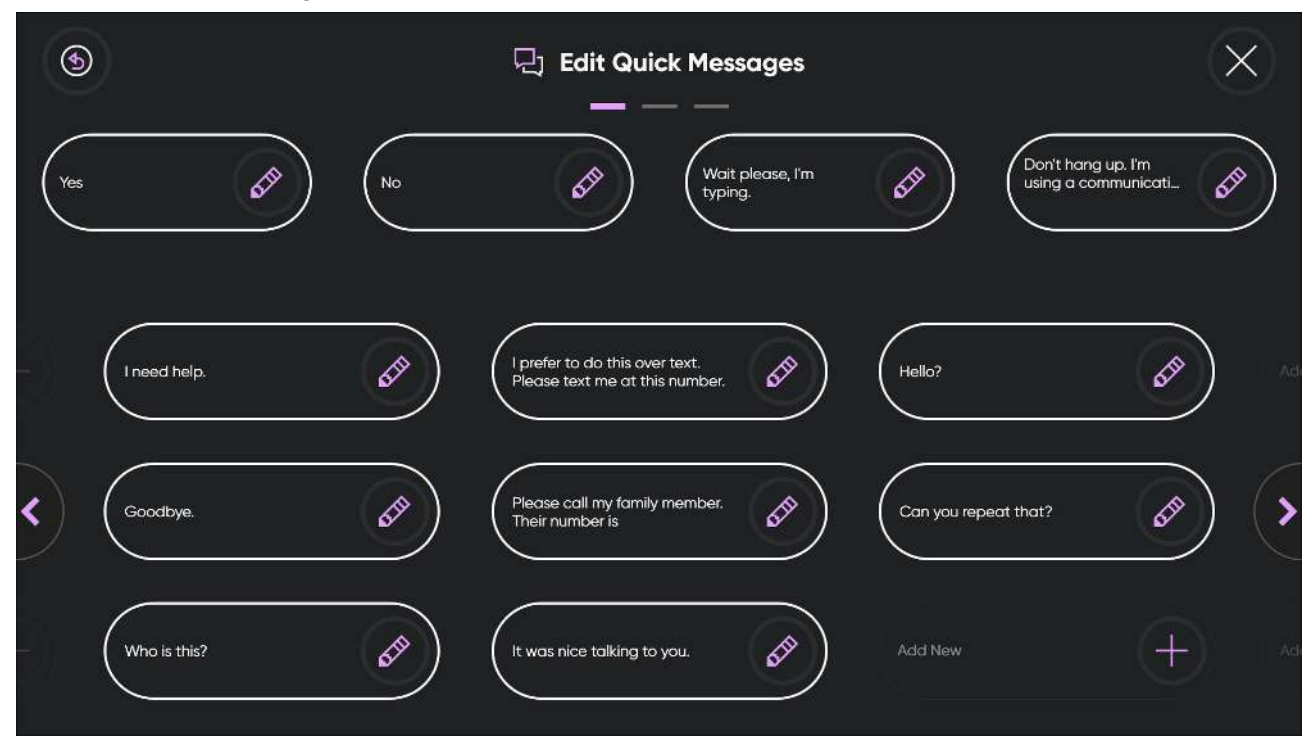

6.5.1.1 How do I Edit the Quick Messages in TD Phone?

- 1. Fixate your gaze below the screen, in the middle of the eye tracker, or the area of the eye tracker. The Off-Screen Menu will become visible in the lower middle part of the screen.
- 2. Select the (Dashboard) button to open the Dashboard.
  - Select the (Settings) button to open the TD Phone Settings.
- 4. Select the (Next Screen) button on the right-hand side.
- 5. Look for the (Conversations) icon to find the correct settings card.
- 6. Select the **Open** button.

3.

- 7. Select the Edit button in the Edit Quick Messages area under Quick Messages.
- 8. Select the (Edit) button next to the message to edit.
- 9. Make the changes to the message with the keyboard.
- 10. Select the (Save) button to save the changes to the Quick Message.
  11. Select the (Back) button to go back to TD Phone Settings.
- 12. Select the (Close) button to exit TD Phone Settings.

### 6.5.1.2 How do I Add a Quick Message in TD Phone?

1. Fixate your gaze below the screen, in the middle of the eye tracker, or the area of the eye tracker. The Off-Screen Menu will become visible in the lower middle part of the screen.

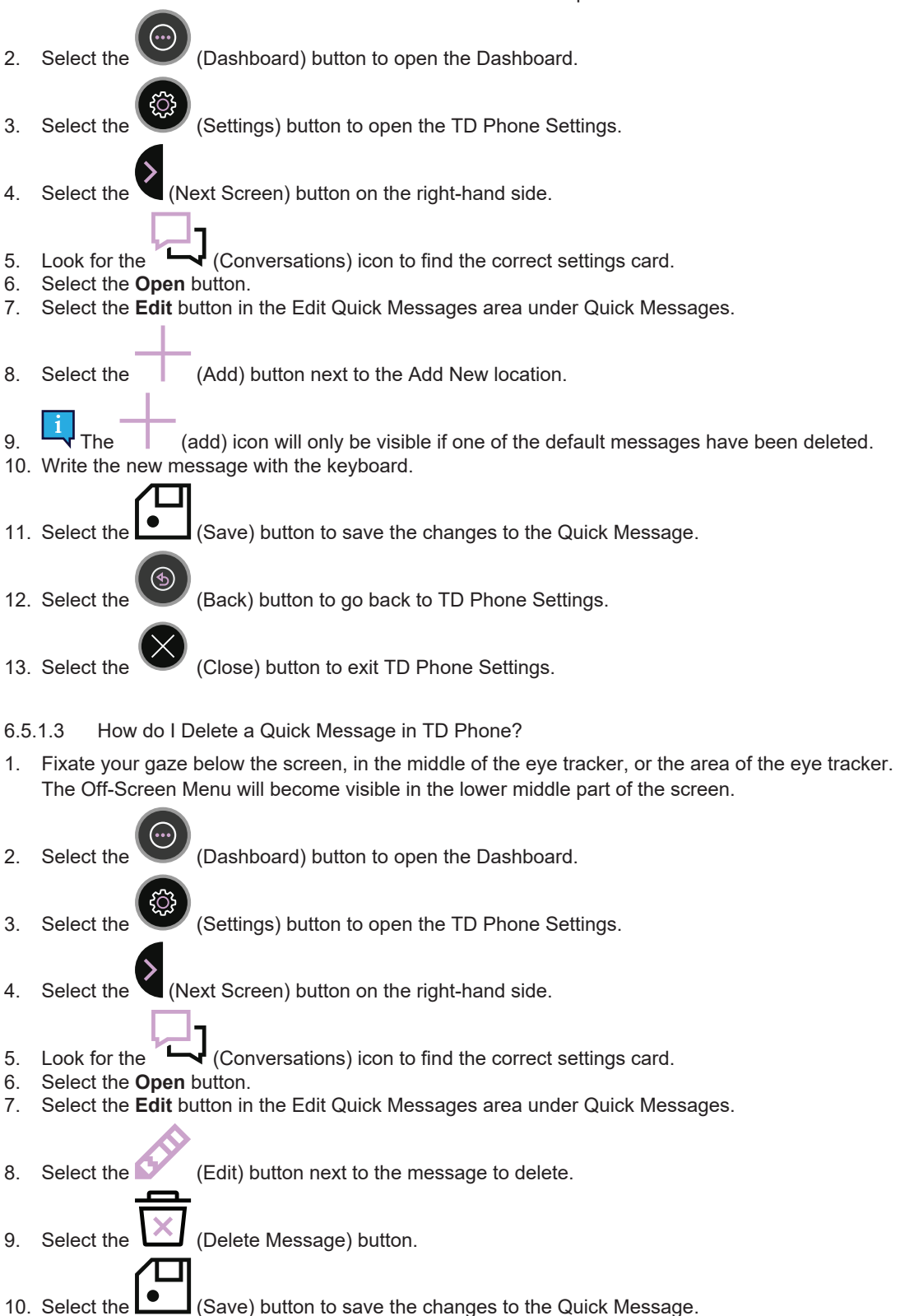

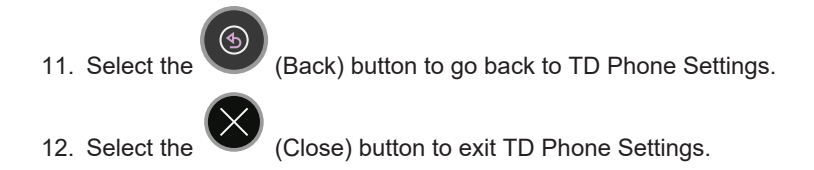

### 6.5.2 Abbreviation Expansions

| 6                                                                                           | Abbreviation Expansions | × |
|---------------------------------------------------------------------------------------------|-------------------------|---|
| English (US)                                                                                |                         |   |
| Abbreviation Expansions List<br>Create abbreviations to quickly speak words<br>or messages. | Creote                  |   |
| lol Laughing out lo                                                                         | ad 🖉                    |   |
|                                                                                             |                         |   |
|                                                                                             |                         |   |
|                                                                                             |                         |   |

6.5.2.1 How do I Add an Abbreviation Expansion in TD Phone?

1. Fixate your gaze below the screen, in the middle of the eye tracker, or the area of the eye tracker. The Off-Screen Menu will become visible in the lower middle part of the screen.

| 2. | Select the | $\bigcirc$ | (Dashboard) button to open the Dashboard. |
|----|------------|------------|-------------------------------------------|
|    |            | ~          |                                           |

- Select the (Settings) button to open the TD Phone Settings.
- 4. Select the (Next Screen) button on the right-hand side.
- 5. Look for the (Conversations) icon to find the correct settings card.
- 6. Select the **Open** button.

3.

- 7. Select the Edit button in the Edit Abbreviation Expansions area under Abbreviation Expansions.
- 8. Select the language tab for the installed language you want to add an abbreviation expansion for.
- 9. Select the Create button.
- 10. Write in the **Abbreviation** text box the abbreviation you want to create.
- 11. Select the **S** icon next to the **Word Or Message** text box.
- 12. Write in the Word Or Message text box the word or message you have created the abbreviation for.

| 13.                  | Select the (Save) button to save the changes to the Abbreviation Expansion.                                                                                                    |
|----------------------|----------------------------------------------------------------------------------------------------|
|                      |                                                                                                    |
| 14.                  | Select the (Back) button to go back to Conversations Settings.                                                                                                    |
| 15.                  | Select the (Back) button to go back to TD Phone Settings.                                                                                                    |
| 16.                  | Select the (Close) button to exit TD Phone Settings.                                                                                                    |
| 6.5                  | .2.2 How do I Edit an Abbreviation Expansion in TD Phone?                                                                                                    |
| 1.                   | Fixate your gaze below the screen, in the middle of the eye tracker, or the area of the eye tracker.<br>The Off-Screen Menu will become visible in the lower middle part of the screen.                                                                                                    |
| 2.                   | Select the (Dashboard) button to open the Dashboard.                                                                                                    |
| 3.                   | Select the (Settings) button to open the TD Phone Settings.                                                                                                    |
| 4.                   | Select the (Next Screen) button on the right-hand side.                                                                                                    |
| 5.<br>6.<br>7.<br>8. | Look for the Conversations) icon to find the correct settings card.<br>Select the <b>Open</b> button.<br>Select the <b>Edit</b> button in the Edit Abbreviation Expansions area under Abbreviation Expansions.<br>Select the <b>language</b> tab for the installed language you want to edit an abbreviation expansion for. |
| 9.<br>10.            | Select the <b>Abbreviation</b> to the Abbreviation you want to edit.<br>Edit in the <b>Abbreviation</b> text box the new abbreviation you want to create.                                                                                                    |
| 11.<br>12.           | Select the <b>Word Or Message</b> text box.<br>Edit in the <b>Word Or Message</b> text box the new word or message you have created the abbreviation for.                                                                                                    |
| 13.                  | Select the (Save) button to save the changes to the Abbreviation Expansion.                                                                                                    |
| 14.                  | Select the (Back) button to go back to Conversations Settings.                                                                                                    |
| 15.                  | Select the (Back) button to go back to TD Phone Settings.                                                                                                    |
| 16.                  | Select the Close) button to exit TD Phone Settings.                                                                                                    |
| 6.5<br>1.            | .2.3 How do I Delete an Abbreviation Expansion in TD Phone? Fixate your gaze below the screen, in the middle of the eye tracker, or the area of the eye tracker. The Off-Screen Menu will become visible in the lower middle part of the screen.                                                                            |
|                      |                                                                                                    |

2. Select the (Dashboard) button to open the Dashboard.

| 3.  | Select the (Settings) button to open the TD Phone Settings.                                                   |
|-----|----------------------------------------------------------------------------------------------------|
|     |                                                                                                    |
| 4.  | Select the 💙 (Next Screen) button on the right-hand side.                                                     |
|     |                                                                                                    |
| 5.  | Look for the (Conversations) icon to find the correct settings card.                                          |
| 6.  | Select the <b>Open</b> button.                                                                                |
| 7.  | Select the <b>Edit</b> button in the Edit Abbreviation Expansions area under Abbreviation Expansions.         |
| 8.  | Select the language tab for the installed language you want to delete an abbreviation expansion for.          |
|     |                                                                                                    |
| 9.  | Select the (Delete) button.                                                                                   |
|     | 으                                                                                                    |
| 10. | Select the (Delete) button next to the abbreviation that you want to delete.                                  |
| 11. | Select the <b>Delete</b> button to confirm, or the <b>Cancel</b> button to cancel, deleting the abbreviation. |
|     | $\frown$                                                                                                    |
| 10  | Colort the (V) (Dene) butter when done deleting                                                               |
| 12. | Select the $\smile$ (Done) button when done deleting.                                                         |
|     | $(\mathfrak{H})$                                                                                              |
| 13. | Select the 🤎 (Back) button to go back to Conversations Settings.                                              |
|     |                                                                                                    |
| 14. | Select the (Back) button to go back to TD Phone Settings.                                                     |
|     |                                                                                                    |
|     |                                                                                                    |
| 15. | Select the 🖤 (Close) button to exit TD Phone Settings.                                                        |
|     |                                                                                                    |

# 6.6 Voices

| 6                                                                                             |           | oices                                                                                      | ×    |
|-----------------------------------------------------------------------------------------------|-----------|--------------------------------------------------------------------------------------------|------|
| Voices                                                                                        |           |                                                                                            |      |
| Installed & Downloadable Voices<br>Choose between installed voices or<br>download new voices. | Voices    |                                                                                            |      |
| Voice Configuration<br>Configure voice settings such as rate<br>and pitch.                    | Configure | Pronunciations<br>Edit or create exceptions for words that<br>have special pronunciations. | Edit |
| Voice Banking Accounts                                                                        |           |                                                                                            |      |
| Voice Banking Accounts<br>Manage your voice banking accounts to<br>access your voices.        | Manage    |                                                                                            |      |
|                                                                                               |           |                                                                                            |      |
|                                                                                               |           |                                                                                            |      |

### 6.6.1 Voices

### 6.6.1.1 Installed and Downloadable Voices

There are a lot of voices available within TD Phone, especially for some languages.

Filters can be applied to make it easier for the user to find their voice. For more information, see 6.6.1.1.3 How can I Apply a Filter to the Available Voices in TD Phone?, page 60

6.6.1.1.1 How do I Select my Voice in TD Phone?

1. Fixate your gaze below the screen, in the middle of the eye tracker, or the area of the eye tracker. The Off-Screen Menu will become visible in the lower middle part of the screen.

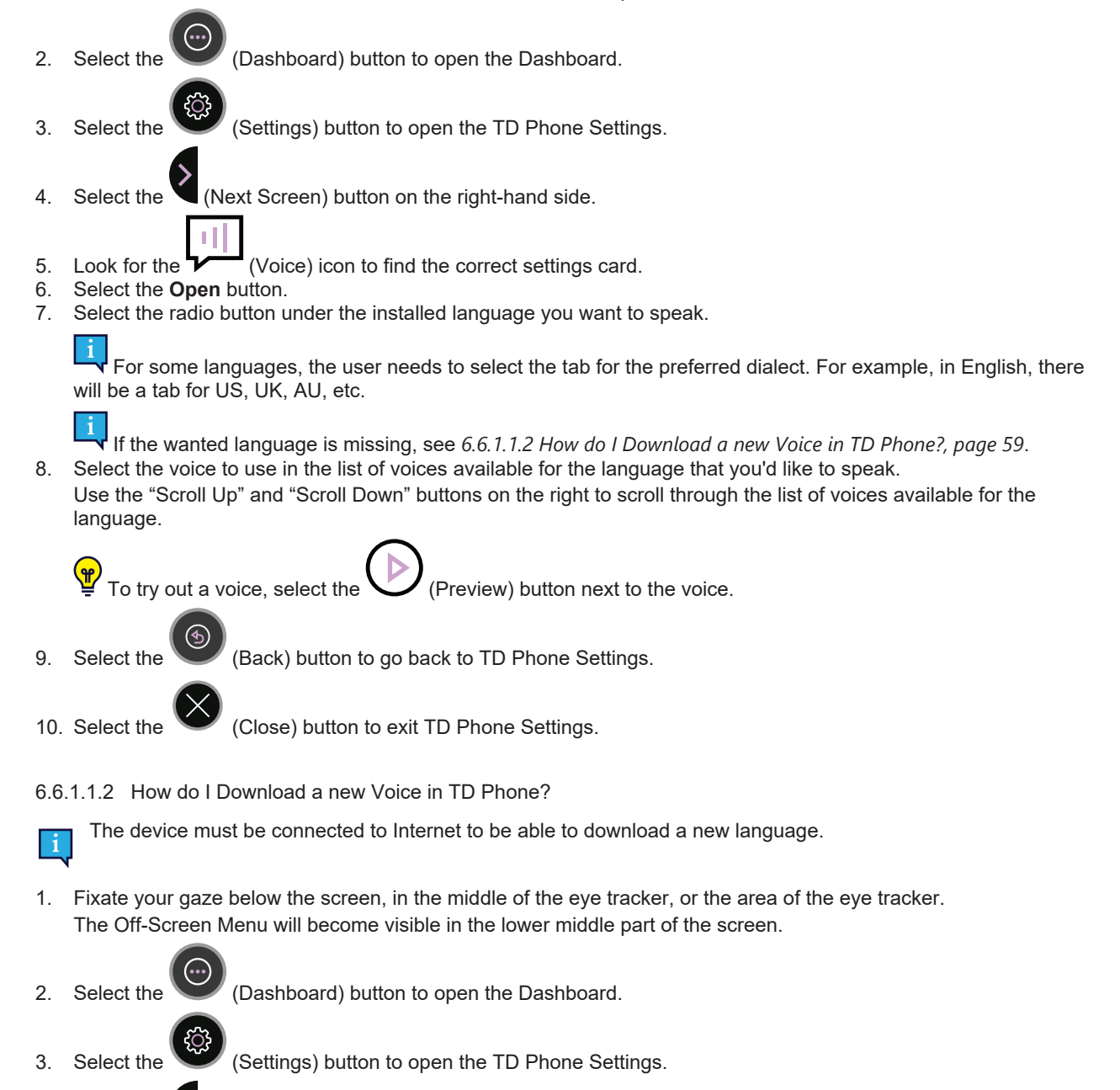

4. Select the (Next Screen) button on the right-hand side.

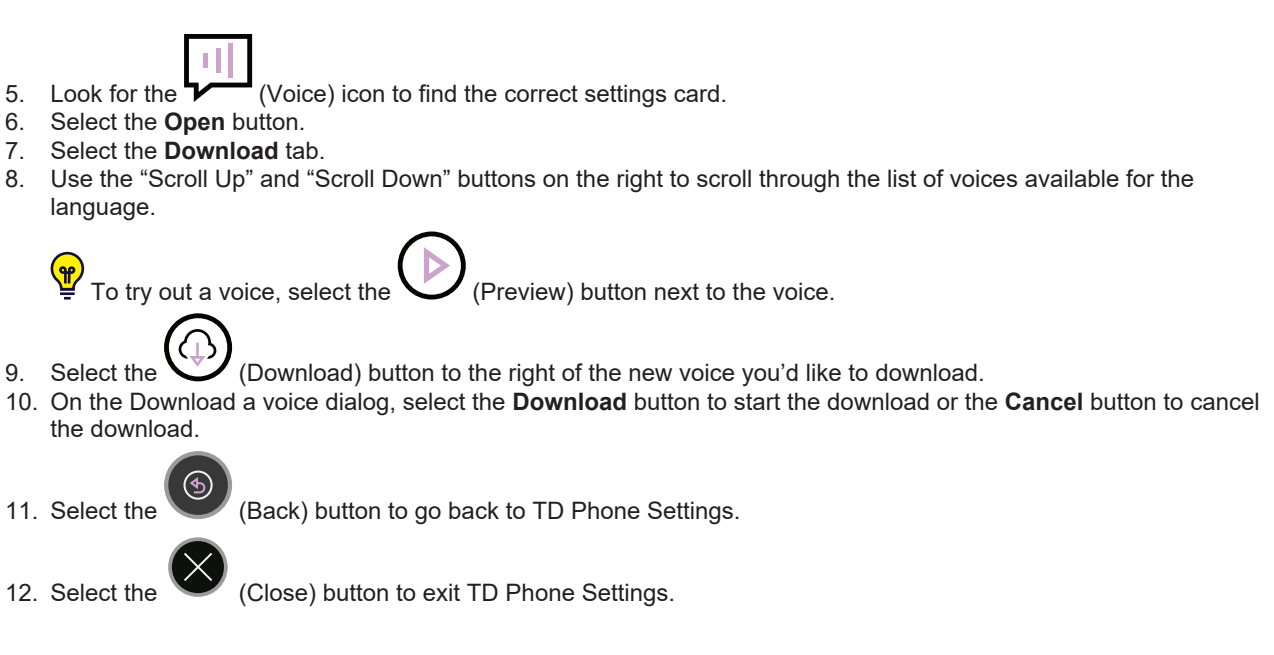

6.6.1.1.3 How can I Apply a Filter to the Available Voices in TD Phone?

On the Installed or Download tab, do the following:

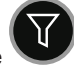

- 1. Select the (Filter) button.
- 2. Select the check box(es) next to the option(s) you want to use.
  - You can choose:
    - Gender Female, Male
    - Age Child, Teen and Adult

### 6.6.1.2 Voice Configuration

| 9                                             |                 | Ţ    | Voic            | e Cor | nfiguration                                                           |                                    |    | $\times$                 |
|-----------------------------------------------|-----------------|------|-----------------|-------|-----------------------------------------------------------------------|------------------------------------|----|--------------------------|
| Ryan<br>English (US)<br>Configure Your Voice  | Erik<br>Svenska |      | Magnus<br>Dansk |       | Andreas<br>Deutsch                                                    | Microsoft Raul<br>Español (Mexico) | Mi | crosoft Paul<br>Français |
| Voice Rate<br>Change the rate of your speect  |                 | Slow | Default         | Fast  |                                                                       | Θ                                  | 0  | Ð                        |
| Voice Pitch<br>Change the pitch of your speed | ch.             | Low  | Default         | High  |                                                                       | Θ                                  | 0  | $\oplus$                 |
|                                               |                 |      |                 |       | Test Voice<br>Press Play to hear whethe<br>applied fits the voice you | er the settings<br>want.           |    |                          |

### 6.6.1.2.1 How do I Make Changes to my Voice in TD Phone?

1. Fixate your gaze below the screen, in the middle of the eye tracker, or the area of the eye tracker. The Off-Screen Menu will become visible in the lower middle part of the screen.

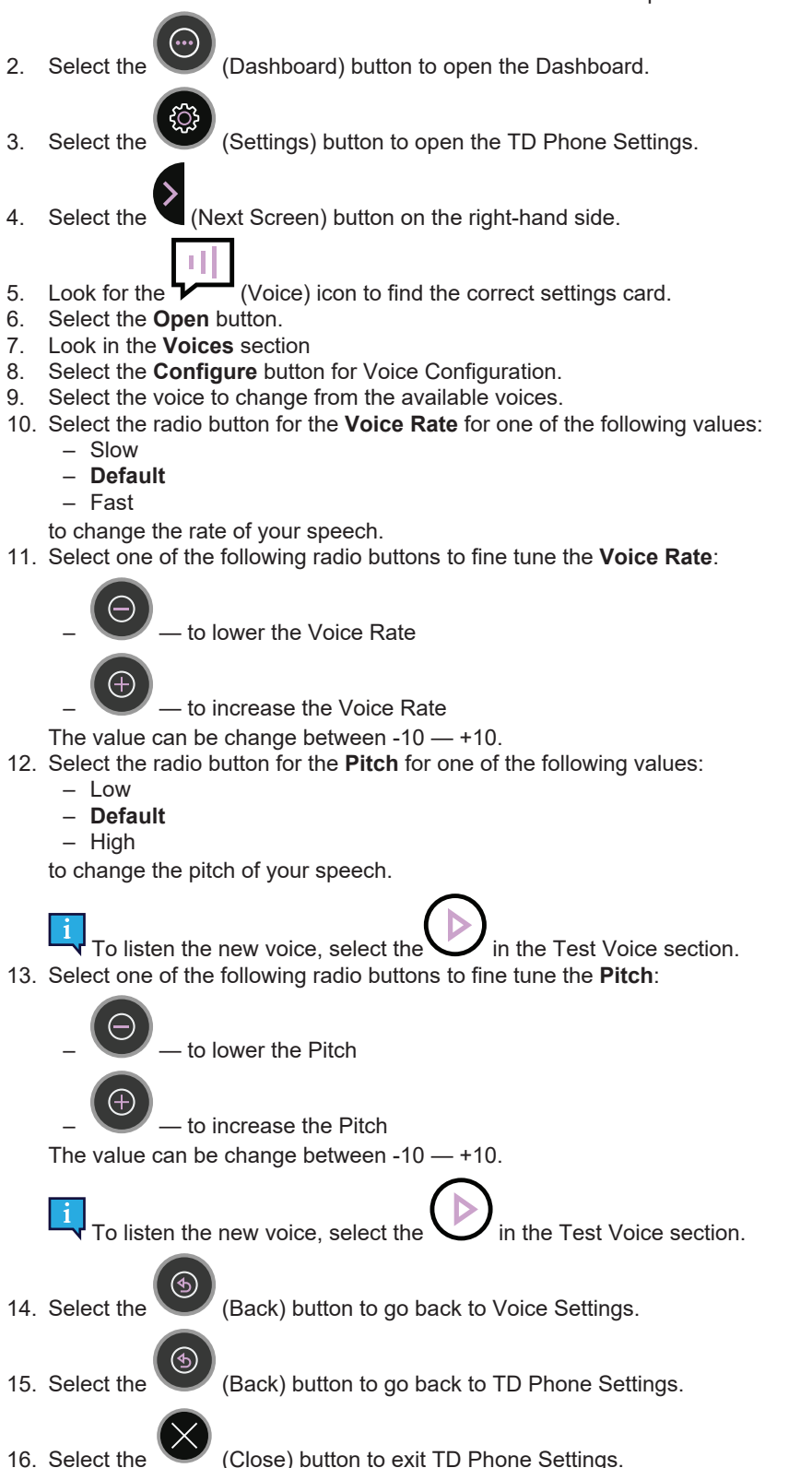

#### 6.6.1.3 Pronunciations

| ۲                                           |                          | 💷 Pronu | Inciations |                  | ×        |
|---------------------------------------------|--------------------------|---------|------------|------------------|----------|
| English (US)                                | Svenska                  | Dansk   | Deutsch    | Español (Mexico) | Français |
| Pronunciation List<br>Add special pronuncia | tions to specific words. | Create  |            |                  |          |
| tobii                                       | tobiii                   | Ø       |            |                  |          |
|                                             |                          |         |            |                  |          |
|                                             |                          |         |            |                  |          |
|                                             |                          |         |            |                  |          |

6.6.1.3.1 How do I Create Pronunciation Exceptions in TD Phone?

- 1. Fixate your gaze below the screen, in the middle of the eye tracker, or the area of the eye tracker. The Off-Screen Menu will become visible in the lower middle part of the screen.
- 2. Select the (Dashboard) button to open the Dashboard.
  - Select the I (Settings) button to open the TD Phone Settings.
- 4. Select the (Next Screen) button on the right-hand side.
- 5. Look for the Vice) icon to find the correct settings card.
- 6. Select the Open button.

3.

- 7. Look in the **Voices** section
- 8. Select the **Create** button for Pronunciations.
- 9. Select the **language** tab for the installed language you want to add a pronunciation exception for.
- 10. Select the **Create** button.
- 11. Write in the  $\boldsymbol{Word}$  text box the word you want to create an pronunciation exception for.
- 12. Select the **Solution** text box.
- 13. Write in the **Pronunciation** text box how you want the word to be pronounced.
- To listen to the Pronunciation exception, select the value next to the Pronunciation text box.. 14. Select the **Create** button to save your Pronunciation exception.
- 15. Select the

(Back) button to go back to Voice Settings.

16. Select the (Back) button to go back to TD Phone Settings.
17. Select the (Close) button to exit TD Phone Settings.

### 6.6.2 Voice Banking Accounts

TD Phone can connect to two (2) different Voice Banking Services:

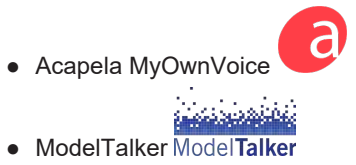

The user will need an account with and the login credentials for one of these providers of voice banking services to be able to connect and use the personal synthetic voice.

6.6.2.1 Voice Banking Acconts

6.6.2.1.1 How can I use my Voice from my Voice Banking Service?

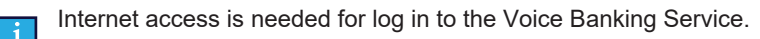

- 1. Fixate your gaze below the screen, in the middle of the eye tracker, or the area of the eye tracker. The Off-Screen Menu will become visible in the lower middle part of the screen.
- 2. Select the (Dashboard) button to open the Dashboard.
  - Select the WW (Settings) button to open the TD Phone Settings.
- 4. Select the (Next Screen) button on the right-hand side.
- 5. Look for the Vice) icon to find the correct settings card.
- 6. Select the **Open** button.

3.

- Look in the Voice Banking Accounts Section. Select the Manage button for Voice Banking Accounts.
- 8. Select the Log in button in the section for your Voice Banking Service.
- 9. Enter the User name and Password.
- 10. Select the **Log In** button.

The personal voice will be downloaded and automatically selected as the default voice for the user.

|     | S S Voice Banking Accounts                                                               | $\otimes$ |
|-----|------------------------------------------------------------------------------------------|-----------|
|     | Acapela<br>Log in to your Acapela account to access your voices.                         |           |
|     | Model Talker Log in to your ModelTalker account to access your voices. Log In            |           |
|     |                                                                                          |           |
|     |                                                                                          |           |
|     |                                                                                          |           |
|     | This will be the case when personal synthetic voices in multiple languages are available |           |
| 11. | Select the (Back) button to go back to Voice Settings.                                   |           |
| 12. | Select the (Back) button to go back to TD Phone Settings.                                |           |

13. Select the (Close) button to exit TD Phone Settings.

# 6.7 My Phone

| ٢                                                                                                    | 🗍 My Phone                                                                                         | $\times$ |
|----------------------------------------------------------------------------------------------------|----------------------------------------------------------------------------------------------------|----------|
| My Phone Paired mobile phone(s). Mickes IPhone                                                        | Open Connect Mobile Phone<br>Mobile phone connection guide.                                        | Connect  |
| Contacts Last import:<br>Import new contacts from your 5/14/2024 3:36:58 PM U<br>mobile phone.        | Reset TD Phone<br>pdate Resetting will remove all mobile phones and<br>related data from TD Phone. | Reset    |
| Sounds<br>Turn ringtones and sound alerts On/Off.                                                     | On Respond with text Decline the call and send this text to the incoming number.                   | Edit     |
| Respond with speech<br>Edit your quick message to communicate<br>incoming calls to others around you. | Edit                                                                                               |          |
|                                                                                                    |                                                                                                    |          |

### 6.7.1 My Phone

### 6.7.1.1 How do I Reconnect to a Phone in TD Phone?

To Connect to a Phone for the first time, see 3 Connecting your Phone to TD Phone, page 9.

Reconnection between TD Phone and the connected mobile phone will take place automatically if either gets turned off or moves too far away.

Reconnection, may take a few minutes but is automatic.

Manual reconnection will be needed if an error occurs in connection or disconnection was selected on either device.

- 1. Fixate your gaze below the screen, in the middle of the eye tracker, or the area of the eye tracker. The Off-Screen Menu will become visible in the lower middle part of the screen.
- 2. Select the (Dashboard) button to open the Dashboard.
- 3. Select the (Settings) button to open the TD Phone Settings.
- 4. Select the 🌂 (Next Screen) button on the right-hand side.
- 5. Look for the (My Phone) icon to find the correct settings card.
- 6. Select the **Open** button.
  - The settings page for My Phone will open.

The connected phone would be displayed to the left of the Open button in the My Phone area. If no phone is connected "Not connected" would be displayed in the same place.

- 7. Select the **Open** button in the My Phones area.
  - A list of paired devices will show up.

TD Phone will automatically start trying to connect to the phone. Make sure to have the phone close to you.

You can always select the button next to the name of the phone to connect the phone to TD Phone. (Back) button to go back to TD Phone Settings. 8 Select the (Close) button to exit TD Phone Settings. Select the 6.7.1.2 How do I Disconnect a Phone from TD Phone? 1. Fixate your gaze below the screen, in the middle of the eye tracker, or the area of the eye tracker. The Off-Screen Menu will become visible in the lower middle part of the screen. Dashboard) button to open the Dashboard. 2. Select the Settings) button to open the TD Phone Settings. Select the (Next Screen) button on the right-hand side. Select the 5. Look for the (My Phone) icon to find the correct settings card. 6. Select the Open button. The settings page for My Phone will open. The connected phone is shown to the left of the Open button in the My Phone area. 7. Select the **Open** button in the My Phone area. A list of connected devices will show up. button to disconnect the phone from TD Phone. Select the (Back) button to go back to TD Phone Settings. 9 Select the (Close) button to exit TD Phone Settings. 10. Select the 6.7.1.3 How do I Remove/Delete a Phone from TD Phone? 1. Fixate your gaze below the screen, in the middle of the eye tracker, or the area of the eye tracker. The Off-Screen Menu will become visible in the lower middle part of the screen. (Dashboard) button to open the Dashboard. 2. Select the (Settings) button to open the TD Phone Settings. 3. Select the

- 4. Select the 🌂 (Next Screen) button on the right-hand side.
- 5. Look for the (My Phone) icon to find the correct settings card.
- 6. Select the **Open** button.

The settings page for My Phone will open.

The connected phone is shown to the left of the Open button in the My Phone area.

7. Select the My Devices button in the My Devices area.

A list of connected devices will show up.

Select the

3

- button to remove/delete the phone from TD Phone. 8 Select the
  - (Back) button to go back to TD Phone Settings.
- (Close) button to exit TD Phone Settings. 10. Select the
- 6.7.1.4 How do I Change the Country Code in TD Phone?
- 1. Fixate your gaze below the screen, in the middle of the eye tracker, or the area of the eye tracker. The Off-Screen Menu will become visible in the lower middle part of the screen.

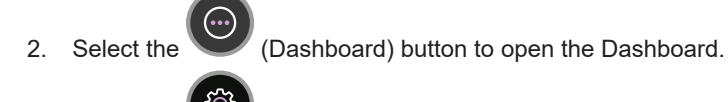

- (Settings) button to open the TD Phone Settings. Select the
- (Next Screen) button on the right-hand side. Select the
- (My Phone) icon to find the correct settings card. 5. Look for the
- 6. Select the Open button. The settings page for My Phone will open. The connected phone is shown to the left of the Open button in the My Phone area.
- 7. Select the Flag button in the My Phone area.
- Type the name of the new country. 8.
- 9. Select the Save) button.
- (Back) button to go back to TD Phone Settings. 10. Select the

11. Select the

(Close) button to exit TD Phone Settings.

- 6.7.2 Contacts
- 6.7.2.1 How do I Import New and Updated Contacts in TD Phone?
- 1. Fixate your gaze below the screen, in the middle of the eye tracker, or the area of the eye tracker. The Off-Screen Menu will become visible in the lower middle part of the screen.

| 2. | Select the | (Dashboard) button to open th   |
|----|------------|---------------------------------|
| 3. | Select the | (Settings) button to open the T |

e Dashboard.

- TD Phone Settings.
- (Next Screen) button on the right-hand side. Select the

### 5. Look for the LL (My Phone) icon to find the correct settings card.

6. Select the **Open** button.

The settings page for My Phone will open.

- Select the Update Contacts button in the Contacts area. Your contacts will be updated from the phone. The date and time for the last import is shown to the left of the Update Contacts button.
- 8. Select the 🤎 (Back) button to go back to TD Phone Settings.
- 9. Select the (Close) button to exit TD Phone Settings.

### 6.7.3 Sounds

The default setting in TD Phone is that Ringtones and Sounds are on.

### 6.7.3.1 How do I Turn Off Ringtones and Sound Alerts in TD Phone?

1. Fixate your gaze below the screen, in the middle of the eye tracker, or the area of the eye tracker. The Off-Screen Menu will become visible in the lower middle part of the screen.

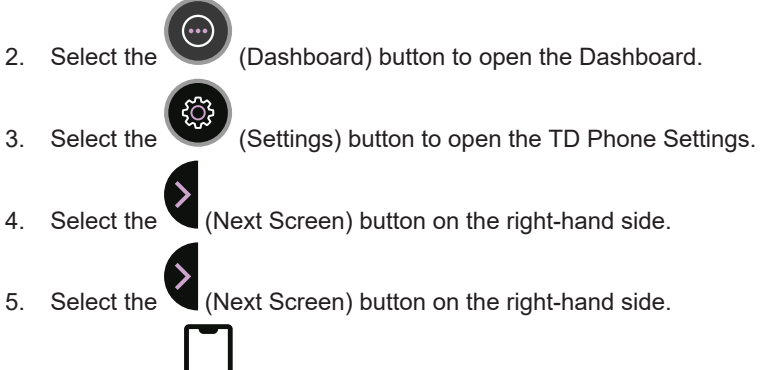

- 6. Look for the (My Phone) icon to find the correct settings card.
- 7. Select the **Open** button.
- The settings page for My Phone will open.
- 8. Tick the check box to Off under Sounds to turn off the ringtones and sounds on your device.
- 9. Select the (Back) button to go back to TD Phone Settings.
- 10. Select the

(Close) button to exit TD Phone Settings.

- 6.7.3.2 How do I Turn On Ringtones and Sound Alerts in TD Phone?
- 1. Fixate your gaze below the screen, in the middle of the eye tracker, or the area of the eye tracker. The Off-Screen Menu will become visible in the lower middle part of the screen.
- 2. Select the

(Dashboard) button to open the Dashboard.

- 3. Select the <sup>1</sup> (Settings) button to open the TD Phone Settings.
- 4. Select the (Next Screen) button on the right-hand side.

- 5. Select the (Next Screen) button on the right-hand side.
- 6. Look for the (My Phone) icon to find the correct settings card.
- 7. Select the **Open** button. The settings page for My Phone will open.
- 8. Tick the check box to **On** under Sounds to turn on the ringtones and sounds on your device.
- 9. Select the (Back) button to go back to TD Phone Settings.
- 10. Select the (Close) button to exit TD Phone Settings.

### 6.7.4 Connection Guide

- 6.7.4.1 How do I Restart the Connection Guide for TD Phone?
- 1. Fixate your gaze below the screen, in the middle of the eye tracker, or the area of the eye tracker. The Off-Screen Menu will become visible in the lower middle part of the screen.
- 2. Select the (Dashboard) button to open the Dashboard.
- 3. Select the (Settings) button to open the TD Phone Settings.
- 4. Select the (Next Screen) button on the right-hand side.
- 5. Look for the (My Phone) icon to find the correct settings card.
- 6. Select the **Open** button.
- The settings page for My Phone will open.
- 7. Select the **Connect** button in the Connect Mobile Phone area.

### 6.7.5 Reset TD Phone

6.7.5.1 How Do I Reset and Remove a Phone from TD Phone?

By performing the reset function, TD Phone will be reset back to original state. All connected phones, contacts and messages will be removed from TD Phone.

# i

Some data that are shared with other apps (like TD Talk) will still be left, but all data from the connected phones will be removed from TD Phone.

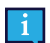

2.

No data will be remove from the actual connected phones.

To reset TD Phone, follow these steps:

1. Fixate your gaze below the screen, in the middle of the eye tracker, or the area of the eye tracker. The Off-Screen Menu will become visible in the lower middle part of the screen.

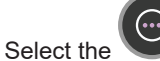

(Dashboard) button to open the Dashboard.

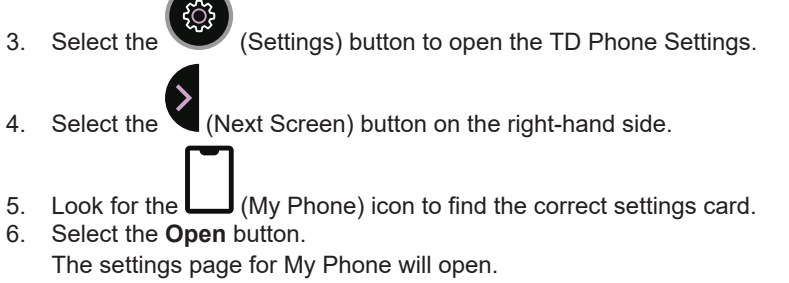

- 7. Select the Reset button in the Reset TD Phone area.
- Select the **Reset** button to confirm or the **Cancel** button to cancel. 8
- (Back) button to go back to TD Phone Settings. 9. Select the
- 10. Select the

(Close) button to exit TD Phone Settings.

- 6.7.6 Respond with text
- 6.7.6.1 How do I Change the Respond with Text Message in TD Phone?
- Fixate your gaze below the screen, in the middle of the eye tracker, or the area of the eye tracker. 1. The Off-Screen Menu will become visible in the lower middle part of the screen.

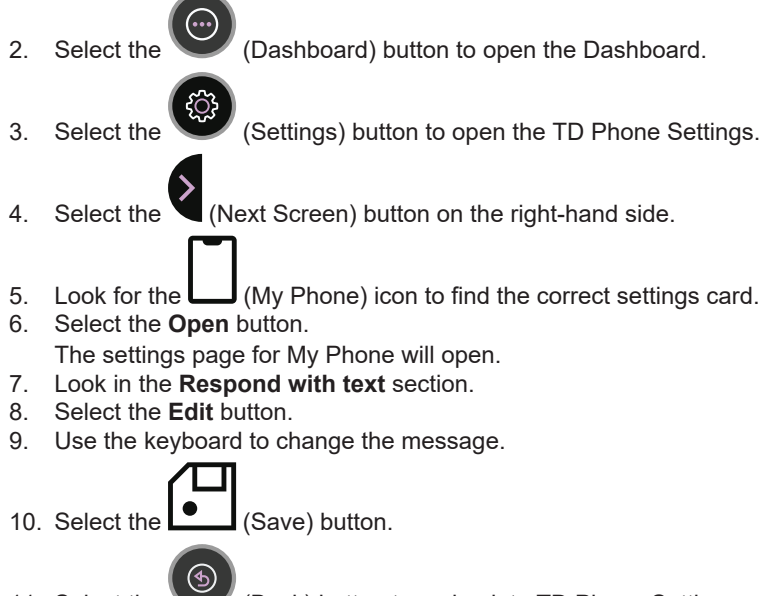

- (Back) button to go back to TD Phone Settings. 11. Select the
- (Close) button to exit TD Phone Settings. 12. Select the

#### 6.7.7 Respond with speech

- 6.7.7.1 How do I Change the Respond with Speech Message in TD Phone?
- 1. Fixate your gaze below the screen, in the middle of the eye tracker, or the area of the eye tracker. The Off-Screen Menu will become visible in the lower middle part of the screen.

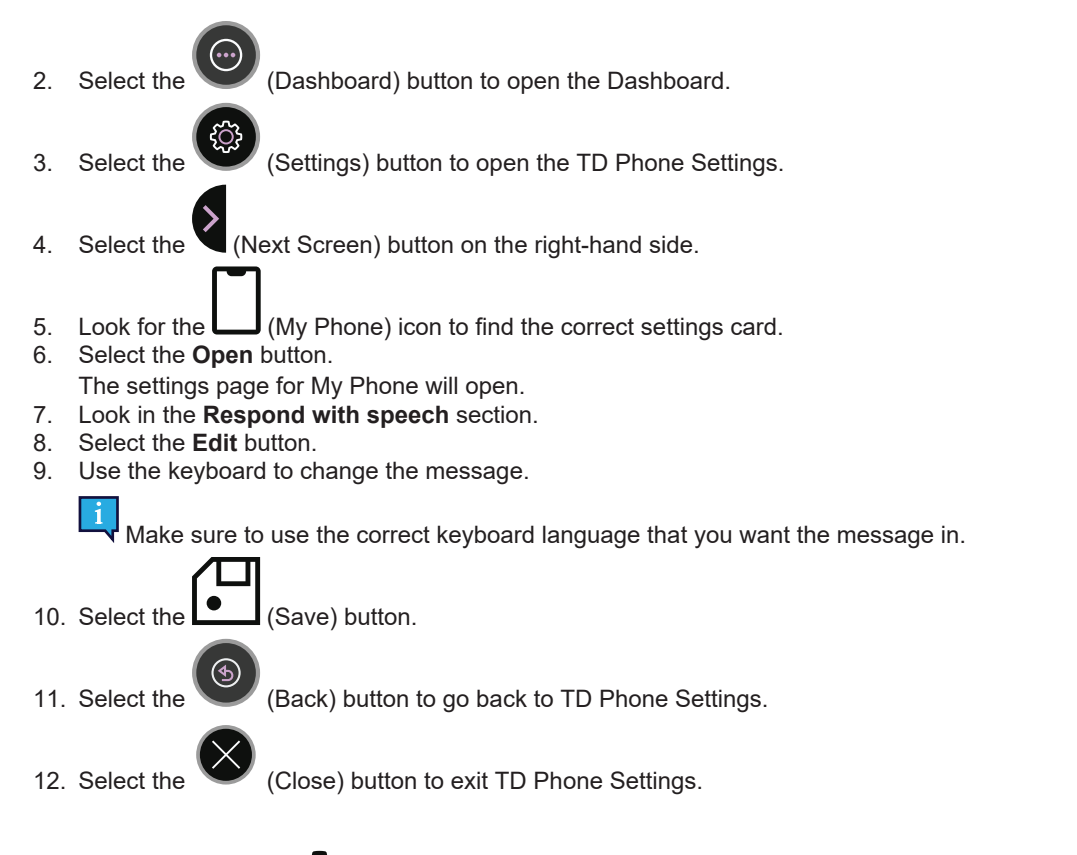

# 6.8 General

| ٩                                                           | ø              | General                                                                                                    | $\times$ |
|-------------------------------------------------------------|----------------|----------------------------------------------------------------------------------------------------|----------|
| Application Language<br>Change the application<br>language. | English Change | Auto Launch on Device Startup<br>TD Phone will run in the background allowing you to<br>receive notifications of messages and calls.                                                                                                    | Off      |
| Collect Logs<br>Create log files on the desktop.            | Logs           | Text Size     Defau       Change the size of the text in the application.     Image: Change Change | lt Large |
| Feedback<br>Send feedback to Tobii Dynavox                  | Feedback       | Orientation<br>Learn how to use TD Phone.                                                                                                    | Start    |
|                                                             |                |                                                                                                    |          |
|                                                             |                |                                                                                                    |          |

### 6.8.1 Application Language

### 6.8.1.1 How do I Select the Application Language in TD Phone?

1. Fixate your gaze below the screen, in the middle of the eye tracker, or the area of the eye tracker. The Off-Screen Menu will become visible in the lower middle part of the screen.

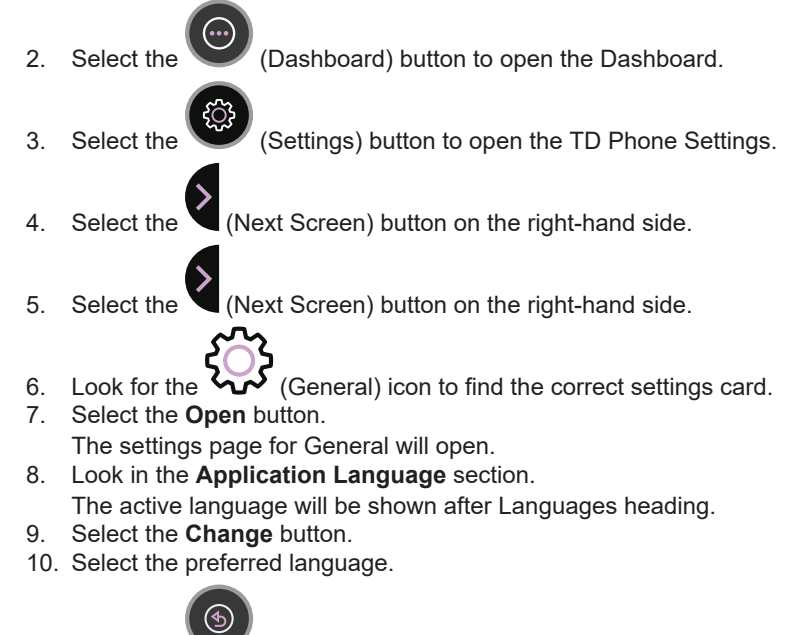

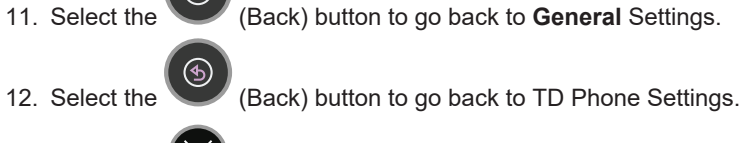

- 13. Select the (Close) button to exit TD Phone Settings.
- 6.8.1.2 How do I Select to Auto Launch TD Phone?
- 1. Fixate your gaze below the screen, in the middle of the eye tracker, or the area of the eye tracker. The Off-Screen Menu will become visible in the lower middle part of the screen.

| 2. | Select the | $\odot$   | (Dashboard) button to open the Dashboard.        |
|----|------------|-----------|--------------------------------------------------|
| 3. | Select the | <u>نې</u> | (Settings) button to open the TD Phone Settings. |

- 4. Select the (Next Screen) button on the right-hand side.
- 5. Select the  $\checkmark$  (Next Screen) button on the right-hand side.
- 6. Look for the (General) icon to find the correct settings card.
- 7. Select the **Open** button.
  - The settings page for General will open.
- 8. Look in the Auto Launch section.
- 9. Toggle the Auto Launch toggle switch to On to auto-launch TD Phone when Windows® on the device starts.
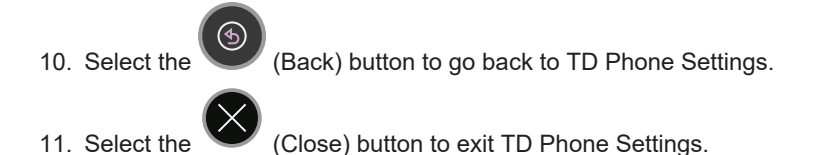

### 6.8.2 Collect Logs

- 6.8.2.1 How do I Collect Logs for TD Phone?
- 1. Fixate your gaze below the screen, in the middle of the eye tracker, or the area of the eye tracker. The Off-Screen Menu will become visible in the lower middle part of the screen.

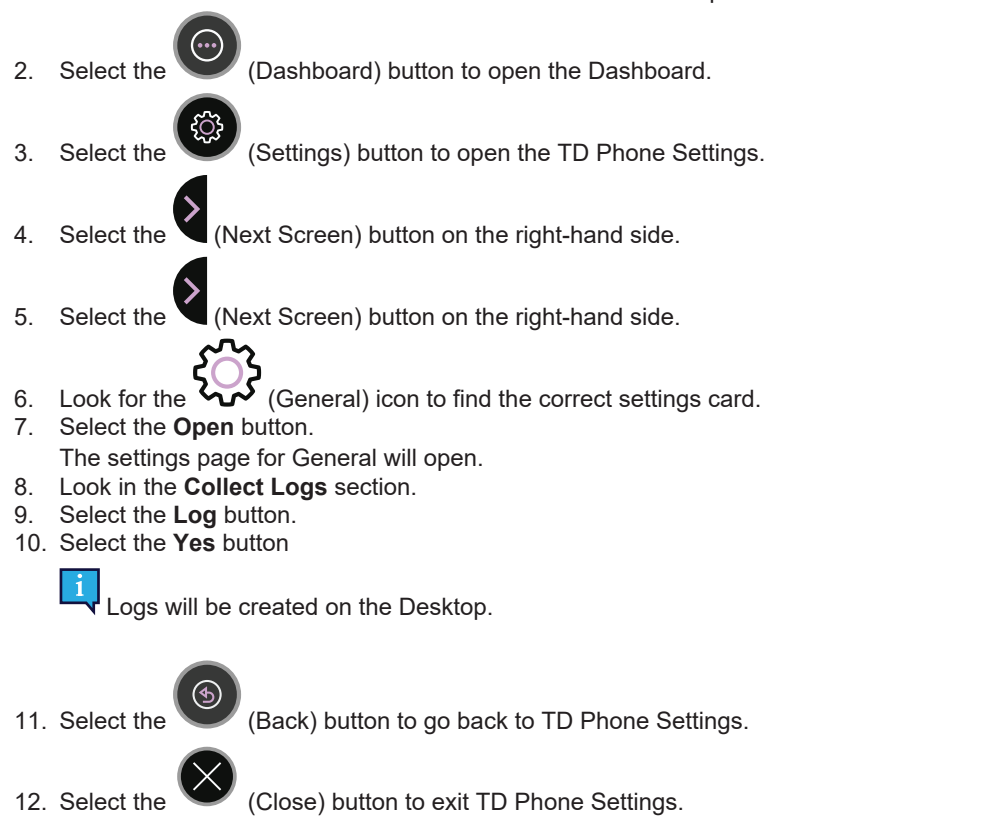

- 6.8.3 Feedback
- 6.8.3.1 How do I Send in Feedback for TD Phone to Tobii Dynavox?
- 1. Fixate your gaze below the screen, in the middle of the eye tracker, or the area of the eye tracker. The Off-Screen Menu will become visible in the lower middle part of the screen.
- 2. Select the

(Dashboard) button to open the Dashboard.

3. Select the

(Settings) button to open the TD Phone Settings.

4. Select the (Next Screen) button on the right-hand side.

- 5. Select the (Next Screen) button on the right-hand side.
- 6. Look for the VV (General) icon to find the correct settings card.
- 7. Select the **Open** button.

The settings page for General will open.

- 8. Select the Feedback button in the Feedback area.
- 9. Write the message.
- 10. Select the Send Feedback to send the feedback for TD Phone to Tobii Dynavox.
- 11. Select the (Back) button to go back to TD Phone Settings.

12. Select the

(Close) button to exit TD Phone Settings.

### 6.8.4 Auto Launch on Device Startup

- 6.8.4.1 How do I set TD Phone to Auto Launch on my Device?
- 1. Fixate your gaze below the screen, in the middle of the eye tracker, or the area of the eye tracker. The Off-Screen Menu will become visible in the lower middle part of the screen.
- Select the (Dashboard) button to open the Dashboard.
   Select the (Settings) button to open the TD Phone Settings.
- 4. Select the (Next Screen) button on the right-hand side.
- 5. Select the (Next Screen) button on the right-hand side.
- 6. Look for the VV (General) icon to find the correct settings card.
- 7. Select the **Open** button.
- The settings page for General will open.
- 8. Tick the check box to **On** under Auto Launch on Device Startup to make TD Phone auto launch on your device at startup.

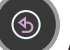

(Back) button to go back to TD Phone Settings.

10. Select the (Close) button to exit TD Phone Settings.

### 6.8.5 Text Size

Select the

9

- 6.8.5.1 How do I Select the Text Size in the TD Phone?
- 1. Fixate your gaze below the screen, in the middle of the eye tracker, or the area of the eye tracker. The Off-Screen Menu will become visible in the lower middle part of the screen.

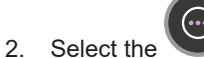

the W (Dashboard) button to open the Dashboard.

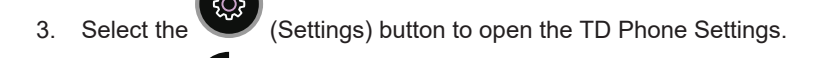

- 4. Select the (Next Screen) button on the right-hand side.
- 5. Select the (Next Screen) button on the right-hand side.
- 6. Look for the (General) icon to find the correct settings card.
- 7. Select the **Open** button.
  - The settings page for General will open.
- 8. Look in the Text Size section.
- 9. Select the radio button for the Text Size for one of the following values:
  - Default (default)
  - Large
- 10. Select the

(Back) button to go back to TD Phone Settings.

11. Select the

(Close) button to exit TD Phone Settings.

### 6.8.6 Orientation

- 6.8.6.1 How do I Start the Orientation in the TD Phone?
- 1. Fixate your gaze below the screen, in the middle of the eye tracker, or the area of the eye tracker. The Off-Screen Menu will become visible in the lower middle part of the screen.
- 2. Select the (Dashboard) button to open the Dashboard.
- 3. Select the (Settings) button to open the TD Phone Settings.
- 4. Select the (Next Screen) button on the right-hand side.
- 5. Select the  $\checkmark$  (Next Screen) button on the right-hand side.
- 6. Look for the (General) icon to find the correct settings card.
- 7. Select the **Open** button.
  - The settings page for General will open.
- 8. Look in the **Orientation** section.
- 9. Select the **Start** button.
- 10. Select the

(Back) button to go back to TD Phone Settings.

11. Select the

(Close) button to exit TD Phone Settings.

### 6.8.7 Terms of Service & Privacy Notice

### 6.8.7.1 How do I Open the Terms of Service

1. Fixate your gaze below the screen, in the middle of the eye tracker, or the area of the eye tracker. The Off-Screen Menu will become visible in the lower middle part of the screen.

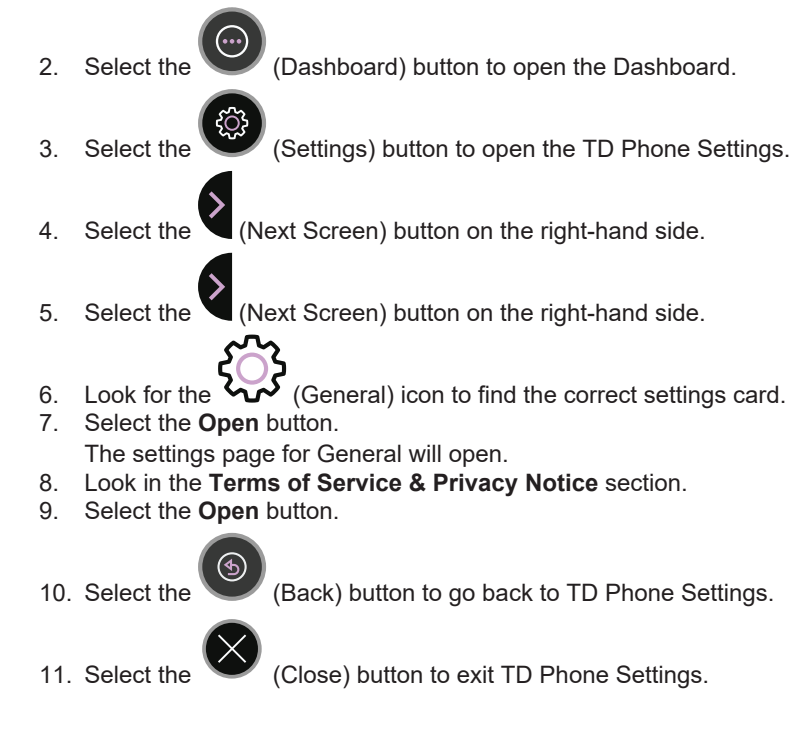

- 6.8.7.2 How do I Open the Privacy Notice
- 1. Fixate your gaze below the screen, in the middle of the eye tracker, or the area of the eye tracker. The Off-Screen Menu will become visible in the lower middle part of the screen.
- 2. Select the (Dashboard) button to open the Dashboard.
- 3. Select the

(Settings) button to open the TD Phone Settings.

- 4. Select the (Next Screen) button on the right-hand side.
- 5. Select the (Next Screen) button on the right-hand side.
- Look for the (General) icon to find the correct settings card.
   Select the Open button.
- The settings page for General will open.
- 8. Look in the Terms of Service & Privacy Notice section.
- 9. Select the **Open** button.

10. Select the

(Forward) button.

11. Select the (Back) button to go back to TD Phone Settings.

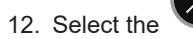

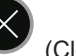

12. Select the (Close) button to exit TD Phone Settings.

### **TD Switcher** 7

TD Switcher is a help app, allowing easy switching between installed Tobii Dynavox Apps, apps in general and open windows.

#### 7.1 How do I Access TD Switcher?

- 1. Fixate your gaze below the screen, in the middle of the eye tracker, or the area of the eye tracker. The Off-Screen Menu will become visible in the lower middle part of the screen.
- (TD Switcher) button. 2. Select the TD Switcher will open. × ð C G 0 TO DE 3 Illustration 9: TD Switcher

#### How do I Switch to an Application in TD Switcher 7.2

If you want to add a non-Tobii Dynavox application, please make sure to start the wanted application before proceeding.

- 1. Fixate your gaze below the screen, in the middle of the eye tracker, or the area of the eye tracker. The Off-Screen Menu will become visible in the lower middle part of the screen.

  - (TD Switcher) button. Select the
- 2. Select the application to change to: 3.

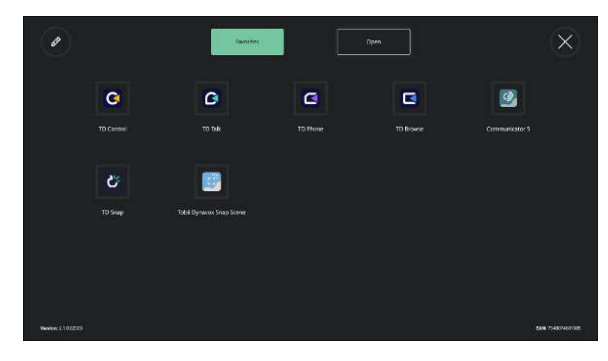

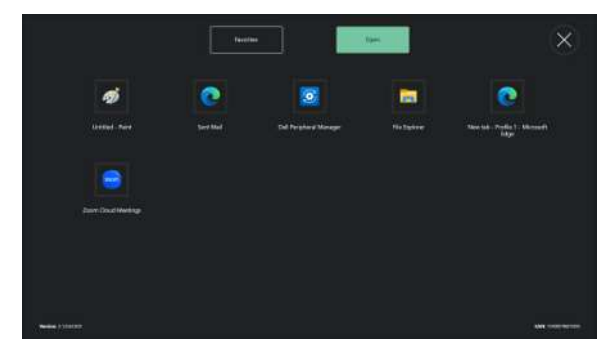

From Favorites

1

From **Open** applications

## 7.3 How do I Add an Application to TD Switcher?

If you want to add a non-Tobii Dynavox application, please make sure to start the wanted application before proceeding.

- 1. Fixate your gaze below the screen, in the middle of the eye tracker, or the area of the eye tracker. The Off-Screen Menu will become visible in the lower middle part of the screen.
- Select the (TD Switcher) button.
   Select the (Edit) button in the top left corner.
   Select the (Add) button for the location where to add the application.
   Select the correct tab:

   Tobii Dynavox
   Open
- 6. Select the application to add.

7.

Select the (Done) button in the top left corner.

## 7.4 How do I Remove an Application from TD Switcher?

1. Fixate your gaze below the screen, in the middle of the eye tracker, or the area of the eye tracker. The Off-Screen Menu will become visible in the lower middle part of the screen.

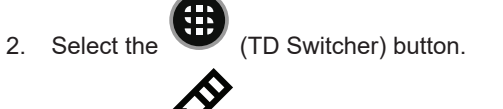

- 3. Select the **b** (Edit) button in the top left corner.
- 4. Select the  $\bigvee$  (Remove) button for the location where to remove the application.
- 5. Select the **Remove** button to confirm.
- 6. Select the O(Done) button in the top left corner.

## 8 FAQ - Frequently Asked Questions

## 8.1 How do I Activate Bluetooth on the I-Series?

- 1. Fixate your gaze below the screen, in the middle of the eye tracker, or the area of the eye tracker. The Off-Screen Menu will become visible in the lower middle part of the screen.
- 2. Select the (Dashboard) button to open the Dashboard.
- 3. Select the (Exit) button.
- 4. Select the **Exit** button to exit TD Phone.
- 5. Select the **Notification** icon in the bottom-right corner to open Notifications in Windows. See *Illustration 10: Notification Icon in Notification Bar, page 80*
- Windows Notification will open. You might need to select Expand for the Windows Notification to show. See Illustration 11: Notifications Expanded, page 80
- 7. Select the Bluetooth Bluetooth button to turn on Bluetooth
- 8. Bluetooth will turn on.

See Illustration 12: Notifications Expanded, Bluetooth On, page 81

9. Start TD Phone.

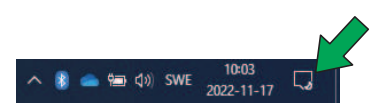

Illustration 10: Notification Icon in Notification Bar

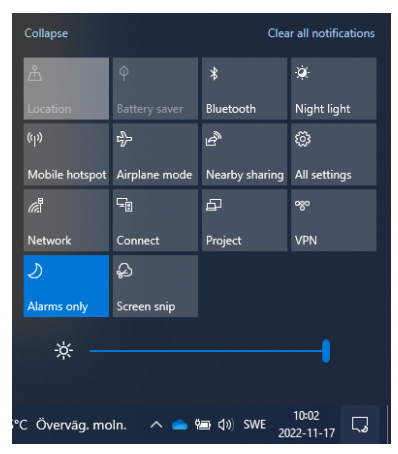

**Illustration 11:** Notifications Expanded

| Collapse                           |               | Clear all notifications |              |
|------------------------------------|---------------|-------------------------|--------------|
| <u>گ</u>                           |               | *                       | ÷¢:          |
| Location                           |               | Not connected           | Night light  |
| (ili)                              | цр.<br>Гр     | Ŀ                       | ø            |
| Mobile hotspot                     | Airplane mode | Nearby sharing          | All settings |
| <i>i</i>                           | - <u>-</u>    | Ð                       | ಂಜಂ          |
| Network                            | Connect       | Project                 | VPN          |
| Ð                                  | ф             |                         |              |
| Alarms only                        | Screen snip   |                         |              |
| *                                  |               |                         |              |
| Överväg. moln. 🔨 💿 🥌 🕼 🕬 SWE 10:01 |               |                         |              |

Illustration 12: Notifications Expanded, Bluetooth On

## 8.2 What if my device does not appear in the list of Bluetooth devices on my Android phone?

Select Scan or Find/pair new devices in the Bluetooth menu on your Android phone.

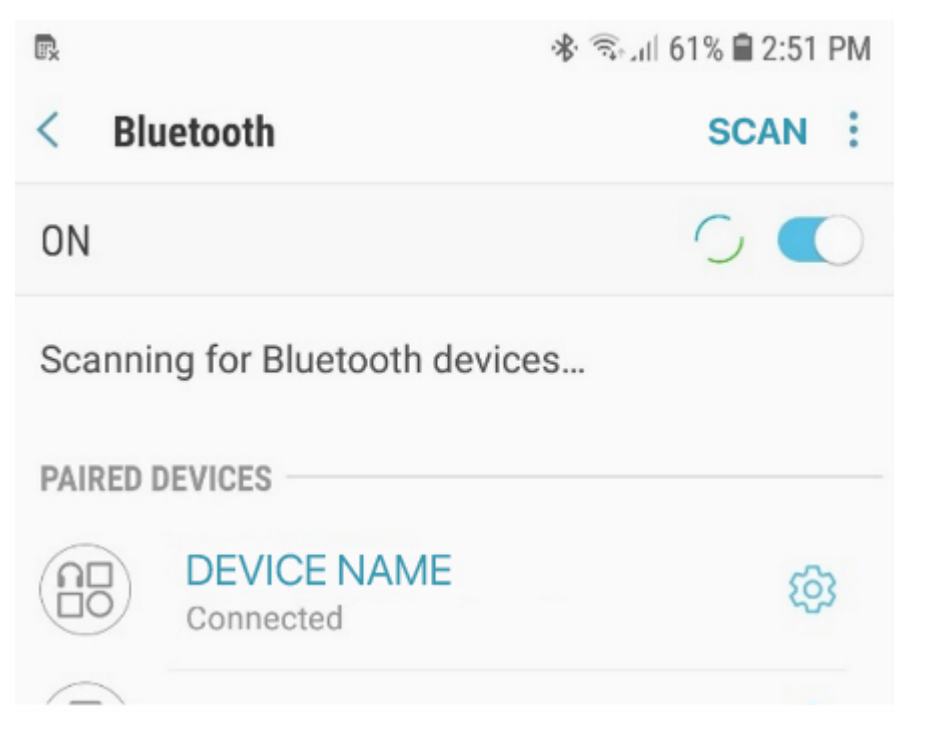

## 8.3 How do I recalibrate or adjust dwell times for TD Phone?

For more information, see 6.3 Calibration , page 45.

## 8.4 Why do I see only the last five messages from my iPhone in Messages?

Apple does not support importing full message history, only the last five messages. As you use TD Phone, your message history will build. That new message history will be shared between both TD Phone and your iPhone.

## 8.5 How can I increase the volume of a phone call?

Mobile phones may have separate volume controls for internal speakers versus Bluetooth devices such as ear buds and the I-Series with TD Phone. You can adjust the mobile phone device volume only during an active phone call. Call someone or ask them to call you, then ask an assistant to adjust the volume using the volume buttons on your mobile phone.

# tobiidynavox

Copyright © Dynavox Group AB (Publ). Not all products and services offered in each local market. Specifications are subject to change without prior notice. All trademarks are the property of their respective owners

### Support for Your Tobii Dynavox Device

Get Help Online See the product-specific Support page for your Tobii Dynavox device. It contains up-to-date information about issues and tips & tricks related to the product. Find our Support pages online at: <u>https://www.tobiidynavox.com/pages/product-support</u>

#### Contact Your Solution Consultant or Reseller

For questions or problems with your product, contact your Tobii Dynavox solution consultant or authorized reseller for assistance. They are most familiar with your personal setup and can best help you with tips and product training. For contact details, visit <u>https://www.tobiidynavox.com/pages/contact-us</u>.